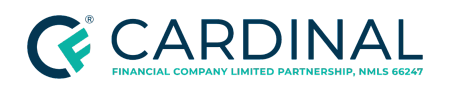

# Handling the Homeowner's Association (HOA) Documents

Procedure

### TABLE OF CONTENTS

| Document Information                                                   | 3  |
|------------------------------------------------------------------------|----|
| Overview                                                               | 3  |
| Glossary                                                               | 4  |
| Getting Started                                                        | 5  |
| Verifying the Property Type                                            | 7  |
| Single Family Attached PUD                                             | 7  |
| Cooperatives (Co-Op)                                                   | 7  |
| Manufactured Homes Located in a PUD or Condo Project                   | 8  |
| Searching for Conventional Project Approval                            | 8  |
| Property Validation   External Source One - Fraud Report               | 11 |
| Property Validation   Source Two - Purchase Contract                   | 12 |
| Property Validation   Source Three - External Website (Redfin)         | 13 |
| Octane Validation Fields                                               | 14 |
| Property Type Field                                                    | 14 |
| Project Classification Field                                           | 15 |
| Determining Which Documents to Order                                   | 16 |
| Checking Property Approval Status for Government Loans (FHA, VA, USDA) | 16 |
| FHA Condo Approval (Credit-Qualifying Only)                            | 16 |
| VA Condo Approval (Credit-Qualifying Only)                             | 19 |
| USDA Loans                                                             | 20 |
| Conventional Loans (FNMA, FHLMC)                                       | 20 |
| Summary of Documents to Order                                          | 21 |
| LTV Matrices for Conventional Loan Products                            | 23 |
| Preparing for the HOA Certification Order                              | 23 |
| Confirming Delivery Method                                             | 23 |
| Placing the HOA Certification Order                                    | 25 |
| Ordering HOA Documents By Mailing a Check                              | 25 |

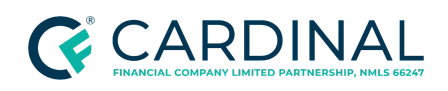

| Ordering HOA Documents on a Third-Party Website           | 27 |
|-----------------------------------------------------------|----|
| Ordering via Third-Party Site   First Service Residential | 29 |
| Ordering via Third-Party Site (Homewisedocs)              | 39 |
| Confirming the Order and Updating the Workflow            | 45 |
| Retrieving the Order                                      | 46 |
| Uploading the Documents                                   | 47 |
| Reviewing the Documentation                               | 49 |
| Questionnaire Review                                      | 49 |
| Master Insurance Review                                   | 51 |
| Completing the HOA Requirements                           | 53 |
| Completing the Workflow                                   | 55 |
| References                                                | 56 |
| Revision History                                          | 57 |

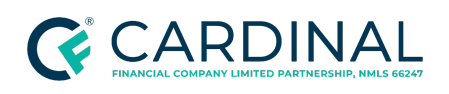

## **Document Information**

| Scope                | Transaction Management<br>Transaction Coordinator (TC), Client Advocate (CA), Underwriting Prep Coordinator<br>(UW Prep)Transaction Support<br>Transaction Support Specialist (TSS)Retail<br>Transaction Assistant (TA), TCWholesale<br>Wholesale Client Advocate (WCA)                                                                                                    |
|----------------------|----------------------------------------------------------------------------------------------------|
| Governing<br>Policy  | Chapter 11   Condo and PUD Project Approval   Conventional Lending Guide                                                                                                    |
| Tools and<br>Systems | Associa<br>Chase Portal<br>Department of Housing and Urban Development (HUD)<br>Fannie Mae Condo Project Manager<br>Fannie Mae Mortgage Loan Lookup<br>Federal National Mortgage Association (Fannie Mae/PERS)<br>FHA Connection<br>First Service Residential<br>Guide.freddiemac.com<br>Octane<br>US Bank<br>VA Loan Guaranty<br>Wells Fargo<br>Valid login credentials may be required for the above websites. |

## **Overview**

A homeowner's association ("HOA") is an organization in a subdivision, planned community, or condominium that makes and enforces rules for the properties within its jurisdiction. The purchase of the property automatically makes the homeowner a member of the HOA, and dues are required. This procedure outlines the steps needed to ensure:

• All required documents are requested in a timely fashion

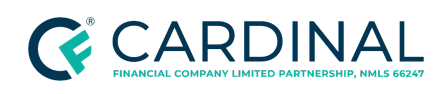

- All documents are reviewed upon receipt
- System updates are made to ensure all required actions related to obtaining and reviewing the completed questionnaire provided by the HOA are completed

### Glossary

Refer to the below table for a glossary of common terms mentioned in this procedure and their associated definitions or descriptions.

| Term                                | Explanation                                                                                                    |
|-------------------------------------|----------------------------------------------------------------------------------------------------|
| Attached PUD                        | A single family home that is attached to one or more homes. These homes are located within a PUD (Planned Unit Development) or HOA.                                                                                                    |
| Condominium                         | A condo or condominium is a type of lodging where the borrower receives the title to an individual unit, an individual interest in the project's common areas, and possibly the exclusive use of certain limited common areas.                                                                                                    |
| Conventional<br>Approved Project    | The condo project appears on the Cardinal Hub approved list.                                                                                                    |
| Conventional<br>Unavailable Project | The condo appears on the Cardinal Hub unapproved list. This would make<br>the project ineligible for a Fannie loan. Sometimes, the program can still be<br>completed as Freddie, FHA, VA, or USDA.                                                                                                    |
|                                     | Email <u>condosupport@cardinalfinancial.com</u> for further clarification on the program options.                                                                                                    |
| Cooperative                         | A residential or mixed-use property in which a company or trust holds the title and sells shares of stock in apartment units to individuals. Those individuals have the right to occupy an apartment unit in return for their purchase.                                                                                                    |
| Detached Condo                      | Any condo unit completely detached from other condo units in the project.<br>The unit may share no adjoining walls, ceilings, floors, or other attached<br>architectural elements (such as breezeways or garages) with any neighboring<br>unit. A detached condo unit may be in a project consisting solely of detached<br>units or a development containing a mixture of attached and detached units. |
| FHA Approved<br>Project             | The project appears on the <u>FHA Condo</u> list as approved. The status cannot be rejected or expired.                                                                                                    |
| HRAP Approval                       | This is when the entire project is submitted to HUD for approval rather than a single unit. The performer will work with the collateral project team to submit                                                                                                    |

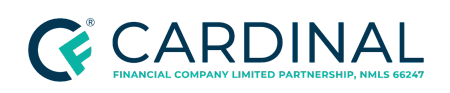

|                        | the documents to HUD for full project approval.                                                                                                    |
|------------------------|----------------------------------------------------------------------------------------------------|
| Manufactured Homes     | A type of residence in which the home is prefabricated and assembled in factories. The home is then transported to the site of the permanent location. Manufactured homes located within a PUD or project may require project approval.<br>Review <u>Manufactured Homes Located in a PUD or Condo Project</u> for more information.                               |
| PUD                    | A project or subdivision consisting of common property and improvements<br>owned and maintained by an HOA for the benefit and use of the individual<br>PUD unit owners. The unit owners in the project have title to a residential<br>property (lot and structure) and an interest in the HOA that owns or manages<br>the common areas and facilities of the PUD. |
| Single Unit Approval   | The FHA Project shows a status of rejected, expired, or missing completely from the <u>FHA Condo</u> list.                                                                                                    |
|                        | Refer to <u>Processing an FHA Single Unit Approval</u> for further direction.                                                                                                    |
| Townhouse/<br>Rowhouse | A group of houses with adjoining walls and a shared roofline. These houses are not in a PUD and do not pay HOA fees.                                                                                                    |

## **Getting Started**

- From Workflow Queues, select whichever HOA Certification Order Workstep is in the [Pending] status. Octane will initiate the order step that pertains to the type of property being analyzed, which can be any of the following.
  - HOA Government Approval Review TS [Pending]

**Note:** This workstep pertains to loans with an FHA, VA or USDA loan program type and condo property type.

• HOA Certification - Condo Order TS [Pending]

**Note:** This workstep pertains to loans with a conventional loan program type and condo property type.

• HOA Certification - Attached PUD Order TS [Pending]

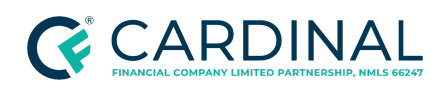

Note: This workstep pertains to loans with a single family attached property type.

• HOA Cert Project Waiver Order TS [Pending]

**Note:** This workstep pertains to conventional loan programs where the underwriting project manager has pre-vetted the project and determined the loan is eligible for a project waiver.

• HOA Certification - Co-Op Order TS [Pending]

**Note:** This workstep pertains to loans with a Co-Op property type.

- 2. In the **Outcomes** section, select **Complete**.
- 3. Click **Complete Step**, then click **Complete**.
- 4. Proceed to <u>Verifying the Property Type</u>.

| Workflow > 226.02100 - HOA Certification - Condo Order [Pending] |        | Critic   | al Warning<br>O O | Status<br>Started | Pending Tasks<br><b>O</b> |
|------------------------------------------------------------------|--------|----------|-------------------|-------------------|---------------------------|
| Work Details Notes                                               |        |          |                   |                   |                           |
| Tasks                                                            |        |          |                   | Statu             | s                         |
| No Tasks                                                         |        |          |                   |                   |                           |
| Checks                                                           |        |          |                   |                   |                           |
| No Findings                                                      |        |          |                   |                   |                           |
| Outcomes                                                         |        |          |                   |                   |                           |
| Start Work                                                       |        |          |                   |                   |                           |
|                                                                  |        |          |                   |                   |                           |
|                                                                  |        |          |                   |                   |                           |
|                                                                  |        |          |                   |                   |                           |
|                                                                  |        |          |                   |                   |                           |
|                                                                  | Cancel | Add Task | Refresh Che       | cks <u>C</u> or   | nplete Step               |

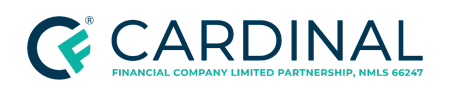

## Verifying the Property Type

Lenders must analyze HOA property documentation for several types of properties including:

- Attached PUDs
- Condominiums
- Cooperatives
- Manufactured Homes (located in a PUD or Condo Project)
- Detached Condos
- Townhomes/Rowhouses

Proceed to the appropriate section below, depending on the subject property.

### Single Family Attached PUD

If the property type is Single Family Attached and the property is located within a PUD, only master insurance is required.

Covenants, conditions, and restrictions may also be required from the association for a Single Family Attached property in some instances when the appraisal makes mention of transient rental practices within the PUD subdivision.

If Master Insurance or CC&Rs are required, refer to Placing the HOA Certification Order.

### Cooperatives (Co-Op)

Cooperative (Co-Op) housing is a type of homeownership common to apartment buildings in big cities such as New York. A Co-op is a building that a corporation jointly owns. Each inhabitant owns a portion of the corporation. When a borrower purchases a home in a Co-Op, they are not purchasing a property, per se. The borrower purchases shares in a nonprofit corporation that allows them to live in the residence.

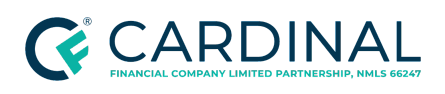

If the property type is a Condominium and the Project Classification is One Cooperative or Two Cooperative, HOA documents are required.

### Manufactured Homes Located in a PUD or Condo Project

Manufactured Homes located within a PUD or Condo project require PERS approval when there are single-wide manufactured homes located within the community.

- This applies to conventional loans only (Fannie Mae or Freddie Mac)
- If the loan program is FHA or VA and the Manufactured Home resides within a condo project, the applicable government approval is required. Refer to the <u>Checking Property Approval Status</u> <u>for Government Loans (FHA, VA, USDA)</u>.

Proceed to <u>Searching for Conventional Project Approval</u> to determine if the project is PERS-approved.

**Note:** If the project does not appear on the Condo Project Manager website in the approved status, email <u>condosupport@cardinalfinancial.com</u> for help submitting the project for approval.

### Searching for Conventional Project Approval

Follow the below steps to search Fannie Mae's Condo Project Manager to determine if the project is currently PERS-approved.

- 1. Access Fannie Mae's <u>Condo Project Manager</u>.
  - a. Click Launch App.

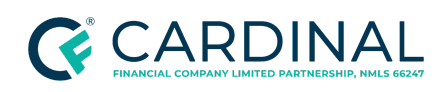

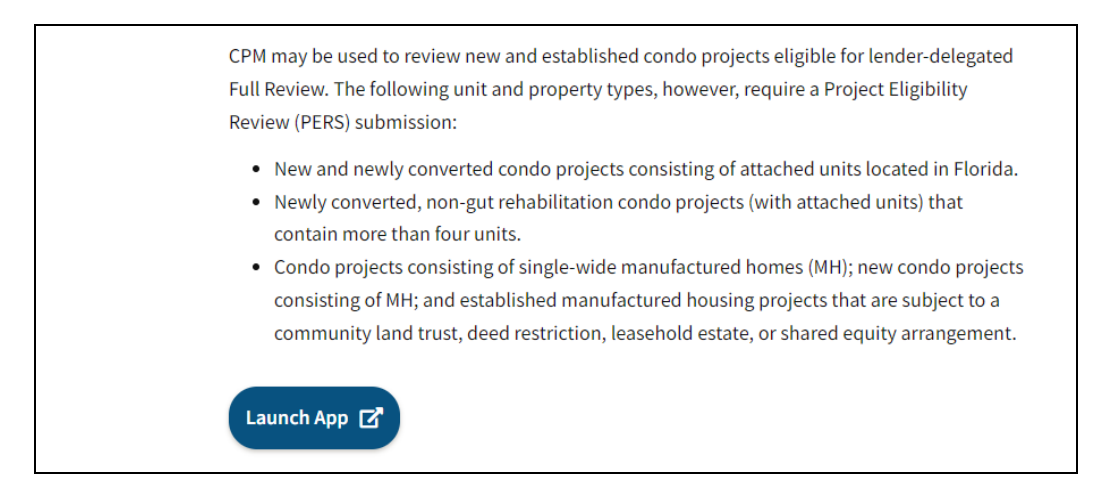

- b. Input your USERNAME and PASSWORD.
- c. Click Sign On.

|        | Sign On                                 |              |
|--------|-----------------------------------------|--------------|
|        |                                         |              |
| USERNA | AME                                     |              |
|        |                                         |              |
|        | * REQUIRED                              |              |
| PASSWO | ORD                                     |              |
|        |                                         |              |
|        | * REQUIRED                              |              |
|        |                                         |              |
|        | Sign On                                 |              |
|        |                                         |              |
| Need   | help with unlocking your user ID or res | setting your |
|        | passion                                 |              |
|        |                                         |              |
|        |                                         |              |

- 2. In the Search for a Condo Project section, enter all available information in the appropriate cells.
  - a. Input the name of the project and any additional location information.
  - b. Click Search. Results will populate under the Search Results header.

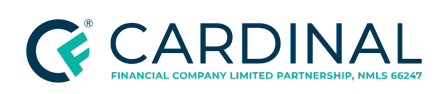

**Transaction Support** 

Handling the Homeowner's Association (HOA) Documents Revised 12.21.23

| Project ID               |   | Project Name         |        |       |   |          |          |
|--------------------------|---|----------------------|--------|-------|---|----------|----------|
|                          |   | Ocala East Villas    |        |       |   |          | ±        |
| Street                   |   | City                 |        | State |   | Zip code |          |
|                          |   | Ocala                |        | FL    | ~ |          |          |
| Fannie Mae Review Status |   | Lender Certification | Status |       |   |          |          |
| Select a Status          | ~ | Select a             | Status |       | ~ | Clear    | 오 Search |

| Showing 1 results   | esults                                  |                |        |         |         |                |                                                    |                            |
|---------------------|-----------------------------------------|----------------|--------|---------|---------|----------------|----------------------------------------------------|----------------------------|
| Туре 🗘              | Name 🗢                                  | Address 🕈      | City 🗘 | State 🗧 | ¢ Zip ≎ | Total<br>Units | <ul> <li>◆ Fannie Mae<br/>Review Status</li> </ul> | Certification<br>Status    |
| ESTABLISHED PROJECT | Project ID: 632719<br>Ocala East Villas | 191 NE 63rd Ct | Ocala  | FL      | 34470   | 243            | Approved By Fannie<br>Mae<br>Expires: 2024-07-11   | Not Certified by<br>Lender |

3. Click on the association's name for further details on the approval status of the project.

**Note**: "**Approved by Fannie Mae**" must be the current status. If you see no results, conditional approval, or denial, the project is not fully approved. Full approval is required.

| ^ F | annie Mae Activity Feed                     |                     |                                  |  |
|-----|---------------------------------------------|---------------------|----------------------------------|--|
| Ø   | Status Changed To<br>Approved By Fannie Mae | Updated<br>07/11/22 | Reason For Change<br>PERS Review |  |
|     |                                             |                     |                                  |  |

- 4. Print the results as a PDF. Save a copy to a desired file location.
- 5. In Octane, navigate to the **Documents** screen.
- In the Lender section, select the Evidence of Project Eligibility Review Service (PERS) Approval hyperlink.

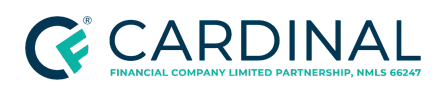

| Lender                                                            |          |          |        |                              |  |
|-------------------------------------------------------------------|----------|----------|--------|------------------------------|--|
| Evidence of Project Eligibility Review Service (PERS)<br>Approval | Property | Approval | 1 of 1 | <ul> <li>Approved</li> </ul> |  |

- 7. Select the **Files** tab.
- 8. Upload the saved results.
- 9. From the left menu, navigate to the **Property** screen.
- 10. Click on the subject property address.
- 11. Review the **Property Type** field.
- 12. Proceed to <u>Property Validation | External Source One Fraud Report</u> to validate the Property Type with external sources.

### Property Validation | External Source One - Fraud Report

Once the performer determines the property type listed in Octane, they must verify it with three third-party external sources. Follow the steps below to compare the property type in Octane to the Fraud Report.

- 1. From the left menu in Octane, navigate to the **Fraud Risk** screen.
- 2. Click **View PDF**. The Fraud Report will open.
- 3. Press 'CTRL + F' to open a search window. Enter 'Subject Property Report' in the search window to locate the Subject Property Report section.
- 4. Examine the legal description for keywords that indicate property type.
  - If the word "Condo" or "Condominium" is listed, the Octane Property Type must be either Condominium 1-4 Story or Condominium Detached.

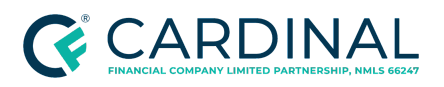

| Site Address: 2253 BETSY ROSS LN, SAINT CLOUD, FL<br>Mail Address: 2253 BETSY ROSS LN, SAINT CLOUD, FL<br>Current Owner: TALBI DEBBIE T<br>Second Owner: | . 34769-1802<br>. 34769-1802                                                                                                    |
|----------------------------------------------------------------------------------------------------|----------------------------------------------------------------------------------------------------|
|                                                                                                    |                                                                                                    |
| Last Transfer Date:<br>Last Transfer Price:<br>Assessed Land:<br>Assessed Improvement:<br>Assessed Total: \$110,027<br>Assessed Market: \$169,500        | County: Osceola County<br>MSA Name: Orlando, FL<br>MSA Code: 36740<br>Census Block: 12.097.043208.1.009<br>School District:<br>APN: 09-26-30-0545-0012-00B0<br>Alternate APN: 26-30-09-0545-0012-00B.0 |

5. Proceed to Property Validation | Source Two - Purchase Contract.

### Property Validation | Source Two - Purchase Contract

Follow the steps below to compare the property type in Octane to the Purchase Contract.

- 1. From the left menu in Octane, navigate to the **Documents** screen.
- 2. In the search filter, type "Purchase Contract." Press **Enter**. Results will appear.
- 3. Select the **Files** tab.
- 4. Open the Purchase Contract.
- 5. Review the purchase contract for any of the following clues to validate the property type:
  - The legal description
  - The presence of a Condominium Seller Disclosure to the borrower.

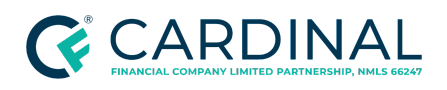

## Transaction Support

Handling the Homeowner's Association (HOA) Documents Revised 12.21.23

| DigiS | Sign Verified - 49ead6c8-8390-4b85-a0b4-66a1278cb3ee                                                                          |
|-------|----------------------------------------------------------------------------------------------------|
|       | <b>4</b>                                                                                                    |
|       | "AS IS" Residential Contract For Sale And Purchase<br>This form has been approved by the florida realtors and the florida bar |
| 1*    | PARTIES: ("Seller").                                                                                                    |
| 2*    | and ("Buyer"),                                                                                                    |
| 3     | agree that Seller shall sell and Buyer shall buy the following described Real Property and Personal Property                  |
| 4     | (collectively "Property") pursuant to the terms and conditions of this AS IS Residential Contract For Sale And Purchase       |
| 5     | and any riders and addenda ("Contract"):                                                                                      |
| 6     | 1. PROPERTY DESCRIPTION:                                                                                                    |
| 7*    | (a) Street address, city, zip:                                                                                                |
| 8*    | (b) Located in: OSCEOLA County, Florida, Property Tax ID #: 09 26 30 0545 0012 00B0                                           |
| 9*    | (c) Real Property: The legal description is EFFERSON GREEN AT ANTHEM PARK A CONDO PH 12 OR                                    |
| 10    | 3970/2234 BLDG 12 UNIT B                                                                                                    |
| 11    | Plat Book # 13 / Page # 69                                                                                                    |
| 12    | together with all existing improvements and fixtures, including built-in appliances, built-in furnishings and                 |
| 13    | attached wall-to-wall carpeting and flooring ("Real Property") unless specifically excluded in Paragraph 1(e) or              |
|       | by other terms of this Contract                                                                                               |

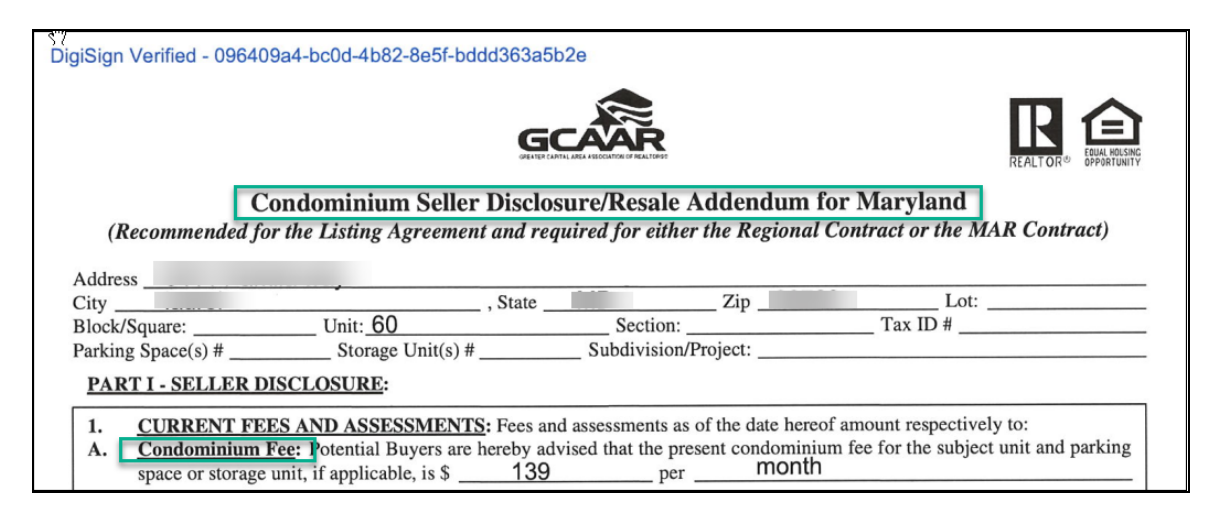

6. Proceed to Property Validation | Source Three - External Website (Redfin).

## Property Validation | Source Three - External Website (Redfin)

Follow the steps below to compare the property type in Octane to the external website, Redfin.

- 1. Access <u>Redfin.com</u>.
- 2. In the Search box, type the subject property address. Press **Enter**. Results will appear.
- 3. Review the **Home Facts** section.

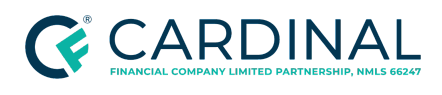

- 4. Examine the property type listed in the **Property Type** field.
- 5. Proceed to Octane Validation Fields.

| Refin checked: 2 minutes ago (July 25, 2023 at 4:51pm) • Source: GSMLS #3847315 GSMLX |                   |            |                    |  |  |  |  |
|---------------------------------------------------------------------------------------|-------------------|------------|--------------------|--|--|--|--|
| \$<br>Home facts                                                                      |                   |            |                    |  |  |  |  |
| Time on Redfin                                                                        | 14 days           | Year Built | 2014               |  |  |  |  |
| Property Type                                                                         | Townhouse         | Style      | Townhouse-Interior |  |  |  |  |
| Baths                                                                                 | 2 full, 2 partial | Community  | The Legacy         |  |  |  |  |
| HOA Dues                                                                              | \$388/month       |            |                    |  |  |  |  |
| Price insights                                                                        |                   |            |                    |  |  |  |  |

### **Octane Validation Fields**

Once the performer has researched three external sources, they must review the **Property Type** field and the **Project Classification** field within the Property screen in Octane to ensure accuracy.

**Note:** If the results of the three external resources are non conclusive, call the HOA to directly ask what the property classification is.

### **Property Type Field**

- 1. From the left menu, navigate to the **Property** screen.
- 2. Select the **General** tab.
  - If the **Property Type** found in the three external searches matches what the loan originator chose, proceed to <u>Project Classification Field</u>.

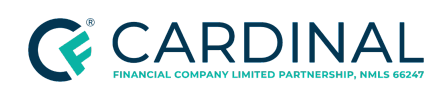

- If the **Property Type** does not match the loan originator's selection in Octane, correct the entry by selecting the appropriate property type. Manager escalation is not required.
  - a. In the **Property Type** field, use the drop-down menu to select the appropriate property type.
  - b. Click Save.

### **Project Classification Field**

The Project Classification field determines the type of review required and the conditions needed for project review. A New Project could mean the home is new construction (less than one year) or the current phase is not complete. Refer to the below matrix to validate the Project Classification.

| Mata  | The    | nhaca   | complation | atatus ma   | w not ho  | available | until the | auactionnaira  | formia | complated    |
|-------|--------|---------|------------|-------------|-----------|-----------|-----------|----------------|--------|--------------|
| note. | i ne i | unase ( | completior | i Status ma | ιν ποι ρε | available | unut the  | uuesuonnaire   | TOTTES | completed.   |
|       |        | 0       |            |             | .,        |           |           | 90.000.000.000 |        | 001110101000 |

| Property Type                               | Classification Options                                                                                                    |
|---------------------------------------------|----------------------------------------------------------------------------------------------------|
| Not Applicable                              | Not in a PUD/Condo Project                                                                                                    |
| 1-4 Story or Condo 5+<br>story (FHLMC)      | <ul> <li>Project classification can only be:</li> <li>Streamlined Review</li> <li>Established Project</li> <li>New Project: New construction or meets the requirements in<br/>New Condominium Projects - Freddie Mac.</li> <li>Detached Project: Site condo or Single Unit</li> <li>2 to 4 unit Project: Project has only 2-4 Units</li> <li>Reciprocal Review: Approved by other secondary market<br/>participants (FNMA or FHA), see full requirements in <u>Reciprocal</u><br/>project reviews - Freddie Mac.</li> </ul>                              |
| Condo 1-4 Story or Condo<br>5+ story (FNMA) | <ul> <li>Project Classification can only be:</li> <li>Q Limited Review: Est. Established Condo Project</li> <li>R Expedited New: Full Review - New Condo Project</li> <li>S Expedited Est.: Full Review - Established Condo Project</li> <li>T Fannie Mae Review: Condo project that received a Final Project<br/>Approval through PERS using the standard or streamlined<br/>process (including projects consisting of manufactured housing<br/>submitted under the standard process)</li> <li>U FHA Approved: FHA/VA approved condo project</li> </ul> |

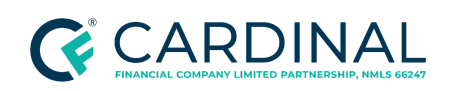

Handling the Homeowner's Association (HOA) Documents Revised 12.21.23

|                                    | <ul> <li>Note: Fannie Mae accepts condos that are approved through FHA. If the project is approved by FHA, no further steps are required. Proceed to <u>Checking Property Approval Status for Government Loans (FHA, VA, USDA)</u>.</li> <li>V Project Review Waived: Eligible for a condo waiver for certain projects and transaction types</li> <li>Note: If the previous loan we are refinancing is currently Fannie Mae-owned, check the <u>Fannie Mae Loan Lookup</u>. If it is Freddie Mac-owned, check the <u>Freddie Mac Loan Lookup</u>. Additionally, the below guidelines apply. <ul> <li>Must be rate/term or no-cash out refinance</li> <li>The LTV must be 80% or less</li> <li>The project is not a condotel/motel, houseboat project, timeshare, or Cooperative</li> </ul> </li> <li>One Cooperative (Co-op Project): Full Review</li> <li>Two Cooperative (Co-op Project): Fannie Mae Review through PERS</li> </ul> |
|------------------------------------|----------------------------------------------------------------------------------------------------|
| Single Family but located in a PUD | <ul><li>E PUD: Established PUD Project</li><li>F PUD: New PUD Project</li></ul>                                                                                                    |

## **Determining Which Documents to Order**

Each of the agencies (FHA, VA, USDA, FNMA, and FHLMC) maintain project approval lists that are accessible online. Before determining what documents to order, check to see if the subject property is located in an association that is already approved.

## Checking Property Approval Status for Government Loans (FHA, VA, USDA)

Approval is only required on FHA and VA Condos. Cardinal is only required to obtain the Condo Project Approval and Master Insurance policy. If the Condo Project is not on the FHA-approved list, refer to <u>Processing an FHA Single Unit</u> to proceed with a government loan.

Note: An attached PUD will only require a Master Insurance policy to be obtained in this workflow.

### FHA Condo Approval (Credit-Qualifying Only)

1. Access the FHA Connection Website.

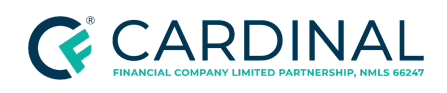

- a. In the **User ID** field, enter your user ID.
- b. In the **Password** field, enter your password.
- c. Click Sign on.
- 2. From the left menu, select **Single Family Origination**.
- 3. Select FHA Approval Lists.

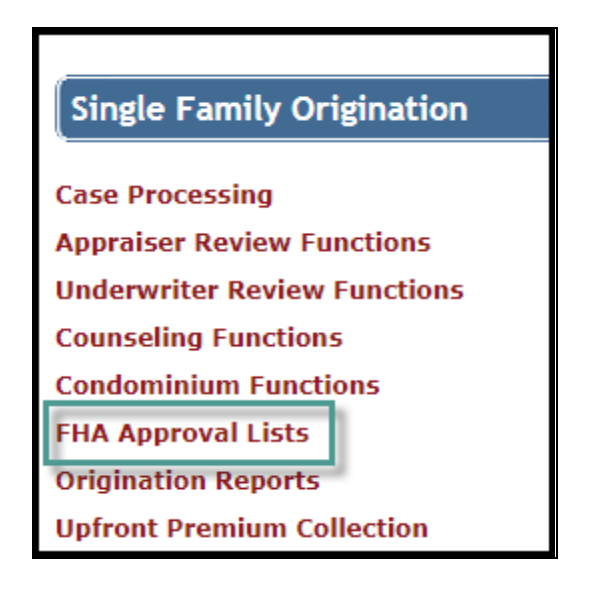

4. Select Condominiums.

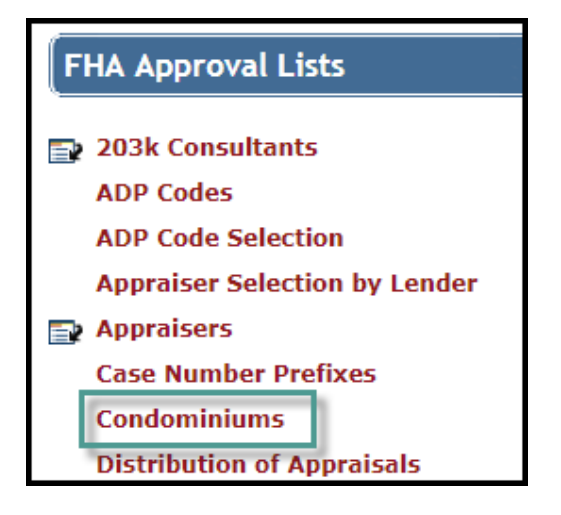

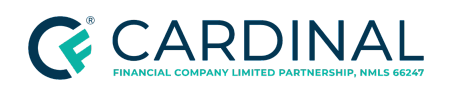

#### 5. Sort by Condo Name.

6. Enter the Condo Name, County, City, and ZIP Code.

### 7. Click Send.

| Approval Method: | HRAP/DELRAP 🗸 |
|------------------|---------------|
| Sorted By:       | Condo Name 🗸  |
| State:           | All States V  |
| County:          |               |
| Condo ID:        |               |
| Condo Name:      |               |
| City:            |               |
| Zip Code:        |               |
| Status:          | All V         |
| Search Type:     | Both V        |
| Begin Date:      |               |
| End Date:        |               |

- 8. Review the results for the Condominium Project of the Subject Property.
- 9. Print the results as a PDF. Save a copy to a desired file location.
- 10. Obtain a completed HUD 9991 form from the HOA.
- 11. From the left menu in Octane, navigate to the **Documents** screen.

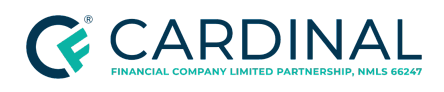

- 12. Select Evidence of Project Approval.
- 13. Select the **Files** tab.
- 14. Upload the evidence of project approval and HUD 9991 form.
- 15. From the left menu, navigate to the **Property** screen.
- 16. Update the project classification to **U FHA-approved**.

Note: Site Condos do not require FHA Approval.

**Important:** If the FHA project is not approved, the project may require a single unit approval or a full project review known as HRAP. Site Condos do not require FHA Approval.

17. Proceed to Completing the HOA Requirements.

#### VA Condo Approval (Credit-Qualifying Only)

- 1. Access and log in to the <u>VA LGY Portal</u>.
- 2. Enter the **Condo Name** and **State**.

**Note**: A wild-card search can be performed by using a "\*" in the condo name field.

3. Click Search.

| Condo Search                                                         |        |  |  |  |
|----------------------------------------------------------------------|--------|--|--|--|
| Wild-card search can be performed using a * on the condo name field. |        |  |  |  |
| Condo ID                                                             |        |  |  |  |
| Condo Name                                                           |        |  |  |  |
| State*                                                               | •      |  |  |  |
| Status                                                               | •      |  |  |  |
|                                                                      | Search |  |  |  |

- 4. Select the condo name for the subject property.
- 5. Print the results as a PDF and save the document to your desired file location.
- 6. Navigate to the **Documents** screen.

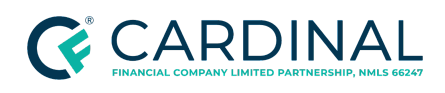

- 7. Select Evidence of Project Approval.
- 8. Select the Files tab.
- 9. Upload the saved results.
- 10. Navigate back to the **Property** screen.
- 11. Update the project classification to **U FHA-approved.**

Note: Site Condos do not require FHA Approval.

12. Proceed to Completing the HOA Requirements.

#### **USDA Loans**

Loans cannot be approved for condominium units unless the project has been approved for financing by:

- Department of Housing and Urban Development (HUD)
- Federal National Mortgage Association (Fannie Mae)
- Department of Veterans Affairs (VA)

Refer to <u>Checking Property Approval Status for Government Loans (FHA, VA, USDA)</u> for additional information.

### Conventional Loans (FNMA, FHLMC)

Cardinal maintains a list of approved condo projects for conventional loans on <u>The Hub</u>. If the project is on this list, fewer documents are required.

1. Access the Fannie Mae Condo Project Status List.

**Note:** If this link is unavailable, email <u>condosupport@cardinalfinancial.com</u> and ask if the project is on the approval list.

2. Review the list for a list of projects Cardinal has approved.

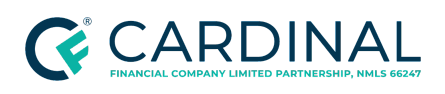

### 3. Proceed to <u>Summary of Documents to Order</u>.

### Summary of Documents to Order

Octane will provide the user with a list of documents to order. This list is captured in the grid below. The list of documents is based on various factors pertaining to specific loan characteristics such as the loan type, the loan-to-value, the property state, and the construction type. The loan characteristics grid is also captured below for informational purposes.

| Project Type      |                                                                                          | Documents Required                                                                                                    |  |  |
|-------------------|------------------------------------------------------------------------------------------|----------------------------------------------------------------------------------------------------|--|--|
| Single Family Att | ached                                                                                    | Master Insurance Policy                                                                                                    |  |  |
|                   | Available Project                                                                        | Master Insurance Policy                                                                                                    |  |  |
|                   | Unavailable Project                                                                      | Email condo support at <a href="mailto:condosupport@cardinalfinancial.com">condosupport@cardinalfinancial.com</a> .                                                                                                    |  |  |
|                   | Limited Review                                                                           | <ul><li>Short Questionnaire</li><li>Addendum</li><li>Master insurance policy</li></ul>                                                                                                    |  |  |
|                   | Verifying Full or Limited<br>Review - (Conventional Condos<br>Only)                      | <ul> <li>Long Questionnaire</li> <li>Bylaws/CC&amp;R's (one package in octane)</li> <li>Annual Approved Budget</li> <li>Master insurance</li> </ul>                                                                                                    |  |  |
| Conventional      | Cooperative Project                                                                      | <ul> <li>Cooperative Certification Questionnaire</li> <li>Cooperative Financials</li> <li>Cooperative Budget</li> <li>Cooperative Offering Plan</li> <li>Preliminary Cooperative proprietary<br/>Lease Agreement</li> <li>Master insurance</li> <li>Note: If there is more than one building in a<br/>co-operative, Underwriting must obtain a project<br/>level flood cert.</li> </ul> |  |  |
|                   | FHA Approved<br><b>Note:</b> Refer to FHA Condo<br>Approval (Credit-Qualifying<br>Only). | <ul> <li>Print out of project approval</li> <li>HUD 9991 Form completed by HOA</li> <li>Master Insurance Policy</li> </ul>                                                                                                    |  |  |
|                   | Single Unit Approval                                                                     | <ul><li>HUD 9991 Form completed by HOA</li><li>Bylaws/CC&amp;R's</li></ul>                                                                                                    |  |  |

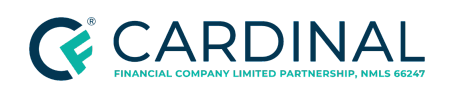

**Transaction Support** 

Handling the Homeowner's Association (HOA) Documents Revised 12.21.23

| FHA |                                                                             | <ul><li>Annual Approved Budget</li><li>Master Insurance Policy</li></ul>                                                                                                    |  |  |  |
|-----|-----------------------------------------------------------------------------|----------------------------------------------------------------------------------------------------|--|--|--|
|     | Seeking Project Approval<br>(HRAP)<br>(DELRAP)                              | <ul> <li>HUD 9992 Form completed by HOA</li> <li>Annual Approved Budget</li> <li>2 years actual income statements (or P&amp;L)<br/>(YTD actuals)</li> <li>Balance sheet completed within last 90 days</li> <li>Master insurance</li> <li>Recorded Project Legal Documents and all<br/>amendments</li> <li>Master Deed / Declarations / CC&amp;Rs</li> <li>Bylaws</li> <li>Articles of Incorporation</li> <li>Plat map</li> <li>Management agreement</li> <li>Special assessment details (if applicable)</li> <li>Litigation complaint and case summary (if<br/>applicable)</li> </ul> |  |  |  |
|     | Project Approved<br>Refer to VA Condo Approval<br>(Credit-Qualifying Only). | <ul><li>Print out of project approval</li><li>Master Insurance Policy</li></ul>                                                                                                    |  |  |  |
| VA  | Seeking Project Approval                                                    | <ul> <li>Recorded Project Legal Documents and all amendments</li> <li>Master Deed / Declarations / CC&amp;Rs</li> <li>Bylaws</li> <li>Articles of Incorporation</li> <li>Plat map</li> <li>Last 2 Meeting Minutes Notes</li> <li>Current year approved budget</li> <li>Certification confirming the following:         <ul> <li>Presale</li> <li>No special assessments or provide details and explanation</li> <li>No litigation or provide details and explanation.</li> </ul> </li> <li>Note: Request an email.</li> </ul>                                                         |  |  |  |
|     | Single Loan Exception<br>Approval                                           | The documents will vary for each project. Email<br>Condo Support for assistance at<br>condosupport@cardinalfinancial.com.                                                                                                    |  |  |  |

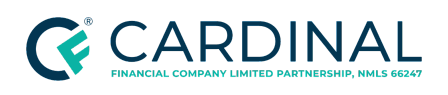

### LTV Matrices for Conventional Loan Products

Use the following table to determine when a conventional project will require a limited review or a full review.

| Project                         | LTV               | Type of Review |
|---------------------------------|-------------------|----------------|
| New                             | N/A               | Full           |
| Fatablished: Drimen : Desidence | 90% or less       | Limited        |
| Established: Primary Residence  | 90.01% and higher | Full           |
| Fatablished: Casend Llama       | 75% or less       | Limited        |
| Established: Second Home        | 75.01% and higher | Full           |
| Established: Investment         | 75% or less       | Limited        |
| Property                        | 75.01% and higher | Full           |

## Preparing for the HOA Certification Order

## Confirming Delivery Method

Contact the HOA to determine how to place the request. Some HOA companies require payment before providing the documentation, which should be sent along with the request form. Others use third-party websites.

Follow the below steps to review the HOA's details in Octane, contact the HOA, and update Octane accordingly.

- 1. From the left menu in Octane, navigate to the **Property** screen.
- 2. Select the **General** tab.
- 3. Under the **Management Agent** section, locate the Company Name.

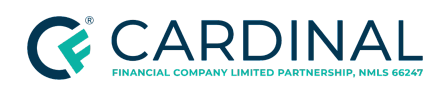

**Transaction Support** 

Handling the Homeowner's Association (HOA) Documents Revised 12.21.23

| Beneficiary       | Property >           | Juneau, AK            | (Subject)               |                                                    |
|-------------------|----------------------|-----------------------|-------------------------|----------------------------------------------------|
| Borrowers         |                      |                       |                         |                                                    |
| Charges & Credits | General Terms        | Income Expenses Legal | Vesting Title Insurance | Geocoding Appraisal Disaster Area Required Repairs |
| Closing           | Unit 1               |                       | Living Area             | \$0.00                                             |
| Compliance        |                      |                       |                         |                                                    |
| Credit            | Management Agent     |                       |                         |                                                    |
| Documents         | Company Name         | Good Vibes Only       |                         |                                                    |
| Flood Cert        | First Name           | Amanda                | Middle                  |                                                    |
| Fraud / Risk      | Last Name            | Testco                | Suffix                  |                                                    |
| Funding           | Professional Title 👔 |                       |                         |                                                    |
| Income            | Email                |                       |                         |                                                    |
| MERS              | Work Phone           | (555) 123-4567        | Ext.                    |                                                    |
| Mismatch          | Mobile Phone         |                       |                         |                                                    |
| Messages          | Fax                  |                       |                         |                                                    |
| Notes             |                      |                       |                         |                                                    |
| Property          | Street (Line 1)      |                       |                         |                                                    |
| Servicer          | Street (Line 2)      |                       |                         |                                                    |
| Tax Transcripts   | City                 |                       |                         |                                                    |
| Team              | State & Zip Code     | Select 🔻              |                         |                                                    |
| Terms             | Federal Tax ID 💡     |                       |                         |                                                    |

a. Perform a Google search using the Homeowners Association's name or the property address.

**Note:** If you cannot locate the information, follow the escalation protocol within your role.

- 4. Call the phone number listed in Octane or perform a Google search to find the contact phone number. Ask the following questions:
  - "We are working on a loan file for a property located in your HOA. I need to place an order for documents. How do you prefer to receive document requests?"
  - "What is the cost of the documents?"
- 5. Determine the next steps.
  - If the Homeowner's Association answers the call, proceed to <u>Placing the HOA</u> <u>Certification Order</u>.

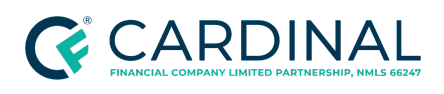

- If you have to leave a voice message, follow the below steps to place the workstep in Wait.
  - a. Navigate to the Workflow screen.
  - b. Select the **[Work]** step you are working on.
  - c. Select the Wait outcome from the dropdown.

## **Placing the HOA Certification Order**

There are a variety of ways to place an order for HOA documents. The HOA will tell you how to place the order and how payment should be processed. HOAs can be paid by any of the following methods:

- Credit Card Payment with a credit authorization form
- Credit Card Payment on a third-party website
- Physical Check

## Ordering HOA Documents By Mailing a Check

To request a check, the performer must receive an invoice and request a FedEx label. Use the <u>TM | Check</u> <u>Request</u> to submit the check request to accounting.

Follow the steps below to request a check.

- 1. Email the HOA a copy of the lender questionnaire and a list of documents required. Ask for an invoice that includes the following information:
  - Payee Name
  - Total amount of the order
  - The company mailing address
- 2. Save the invoice as a PDF onto your desktop as "HOA Invoice Loan # Borrower Last Name."

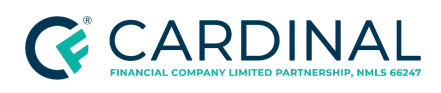

- 3. From the left menu in Octane, navigate to the **Documents** screen.
- 4. Select Homeowner's Association Certification Receipt.
- 5. Select the **Files** tab.
- 6. Upload the invoice.
- 7. Upload the invoice to the <u>TS | Accounts Payable Invoice Requests</u> folder on Google Drive.
- 8. Enter the required information on the <u>TM | Check Request</u> spreadsheet on Google Drive.
- 9. From the left menu in Octane, navigate to the **Charges & Credits** screen.
- 10. Review the Section B. Borrower Cannot Shop For section.
- 11. Confirm the accuracy of the charge in Octane.
  - If the automated HOA Certification Fee is correct, proceed to the next step.
  - If the automated fee is incorrect, follow the below steps.
    - a. Click on the HOA Certification Fee.
    - b. In the **Enabled** field, toggle the boolean from Yes to No.
    - c. Click Save.
    - d. Click Add Charge.
    - e. Click on the HOA Certification Fee and add the correct amount.
    - f. In the **Paid to** field, select **Other** and enter the payee's name.
    - g. In the **POC** field, select **No**.
    - h. In the Wire field, select Subtract.

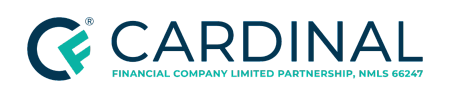

| HOA Certification Fe | ee           |                 |      |        |     |
|----------------------|--------------|-----------------|------|--------|-----|
| Amount               | \$250.000    | and/or          |      |        |     |
|                      | 0.000 % of B | ase Loan Amount | over | \$0    | .00 |
| Paid By              | Borrower 🔻   |                 |      |        |     |
| Paid To              | Other •      | Good Vibes Only |      |        |     |
| APR                  | Yes No       |                 |      |        |     |
| POC                  | Yes No       |                 |      |        |     |
| Wire                 | Subtract     |                 |      |        |     |
|                      |              |                 |      |        |     |
|                      |              |                 |      | Cancel | Add |

- If no fee is required, disable the HOA Certification Fee.
- 12. Request the FedEx label to send to accounting.

Note: Refer to <u>Creating a FedEx Label</u> for additional FedEx instructions.

### Ordering HOA Documents on a Third-Party Website

Many large associations use third-party vendors to process documentation orders. The HOA will provide the link to the appropriate site. Follow the below steps to process the order.

- 1. In a Google search window, search the name of the website used.
- 2. Access the website.
- 3. Follow the prompts on the website to place the order.
  - Refer to <u>Summary of Documents to Order</u> to determine the list of documents needed.
  - Review the document "bundling" options on the website to cut costs.
- 4. Pay for the order using the designated company credit card. Contact a manager for instructions.

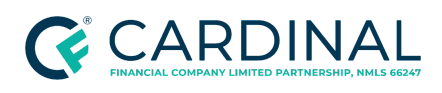

- 5. From the left menu in Octane, navigate to the **Documents** screen.
- 6. Select Homeowner's Association Certification Receipt.
- 7. Select the **Files** tab.
- 8. Upload the invoice to the <u>TS | Accounts Payable Invoice Requests</u> folder on Google Drive.
- 9. From the left menu in Octane, navigate to the **Charges & Credits** screen.
- 10. Review the Section B. Borrower Cannot Shop For section.
- 11. Confirm the accuracy of the charge.
  - If the automated HOA Certification Fee is correct, proceed to the next step.
  - If the automated fee is incorrect, follow the below steps.
    - a. Click on the HOA Certification Fee.
    - b. In the **Enabled** field, toggle the boolean from Yes to No.
    - c. Click Save.
    - d. Click Add Charge.
    - e. Click on the HOA Certification Fee and add the correct amount.
    - f. In the **Paid to** field, select **Other** and enter the payee's name.
    - g. In the **POC** field, select **No**.
    - h. In the Wire field, select Subtract.

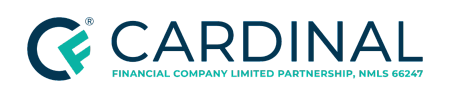

| HOA Certification Fe | e            |                 |        |        |     |
|----------------------|--------------|-----------------|--------|--------|-----|
| Amount               | \$250.000    | and/or          |        |        |     |
|                      | 0.000 % of B | ase Loan Amount | • over | \$0    | .00 |
| Paid By              | Borrower 🔻   |                 |        |        |     |
| Paid To              | Other •      | Good Vibes Only |        |        |     |
| APR                  | Yes No       |                 |        |        |     |
| POC                  | Yes No       |                 |        |        |     |
| Wire                 | Subtract     |                 |        |        |     |
|                      |              |                 |        |        |     |
|                      |              |                 |        | Cancel | Add |

- If no fee is required, disable the HOA Certification Fee.
- 12. Navigate to the **Notes** screen.
  - a. Click Add Note.
  - b. Add a note, summarizing the order. Include the order number and estimated delivery date.
  - c. Click Save.

### Ordering via Third-Party Site | First Service Residential

Follow the below steps to order HOA documents via the First Service Residential website.

- 1. Log into First Service Residential.
  - If you do not have an established account with First Service Residential, click **Register Here** and enter the required information.

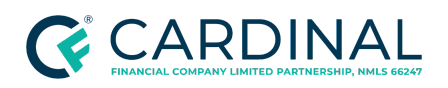

#### **Transaction Support**

Handling the Homeowner's Association (HOA) Documents Revised 12.21.23

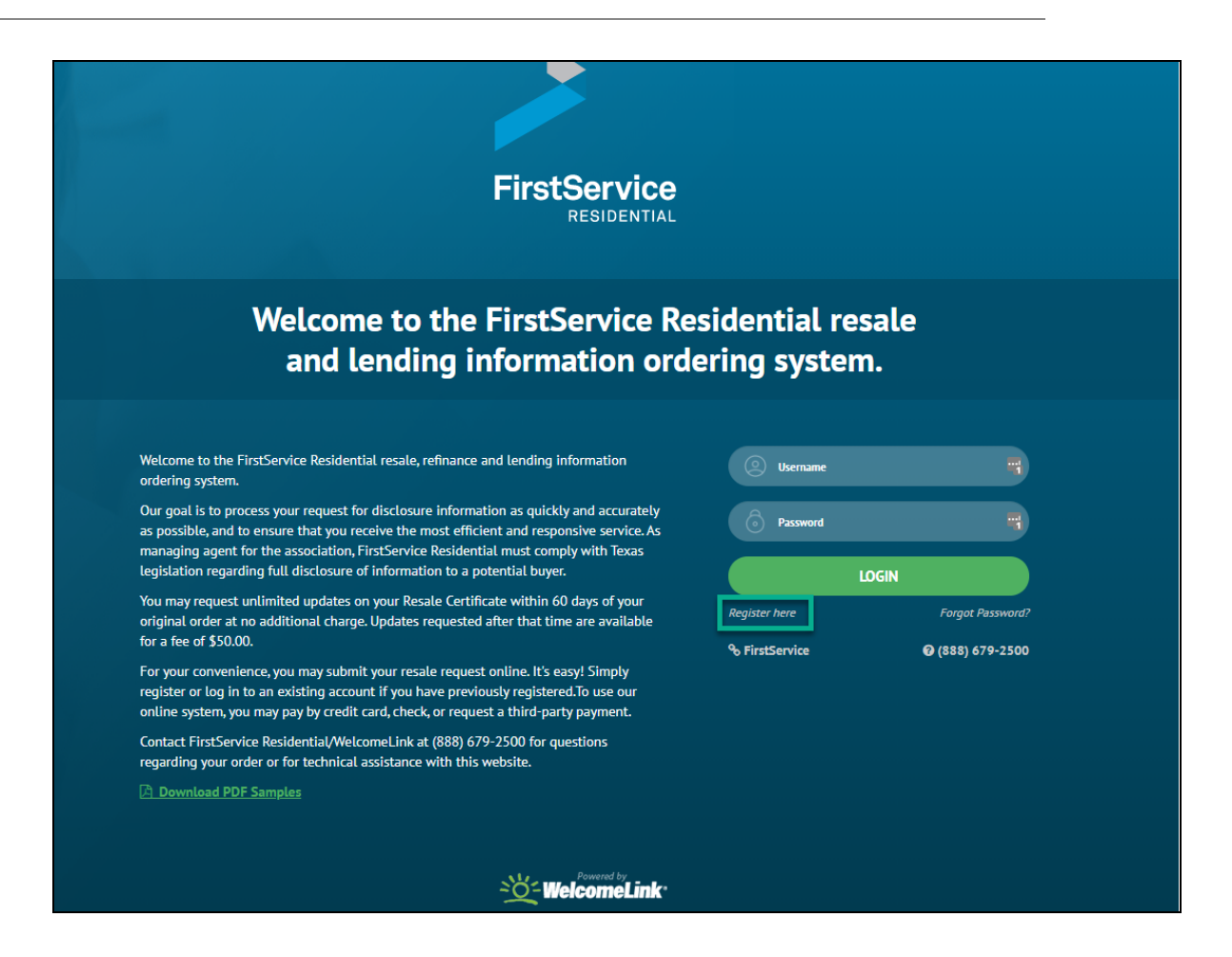

2. To begin the online order process, click **Place Your Order Now**.

**Note**: You will have the opportunity to pay by Visa, Mastercard, American Express, Discover, check or request a third-party payment.

3. Type in the Unit Address or, if you prefer, order your condominium questionnaire by clicking the **Association Search** link and conduct a search by using the association's name.

**Note**: This option is only available for condominium questionnaires.

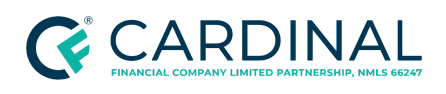

| ,                                                                      | ,                                                                           |                                                                                          |                                                                                                 |
|------------------------------------------------------------------------|-----------------------------------------------------------------------------|------------------------------------------------------------------------------------------|-------------------------------------------------------------------------------------------------|
| Please enter the com<br>address and unit or a<br>basis, if applicable. | plete physical address of the unit f<br>partment number. This specific info | or which you are requesting resale, refina<br>rmation is required as it allows us to ass | nce or lending information, including street<br>ociate any account-specific data on a per order |
| lf you prefer, you can                                                 | order your condominium question                                             | aire by <mark>Association Search.</mark> This option is                                  | only available for condominium questionnaires                                                   |
| Unit Addres                                                            | S                                                                           |                                                                                          |                                                                                                 |
| • Street 1                                                             |                                                                             |                                                                                          |                                                                                                 |
|                                                                        |                                                                             |                                                                                          |                                                                                                 |
| Unit/Apartment                                                         |                                                                             |                                                                                          |                                                                                                 |
|                                                                        |                                                                             |                                                                                          |                                                                                                 |
| • 7in/Postal Code                                                      |                                                                             |                                                                                          |                                                                                                 |
| • Zip/Postal Code                                                      |                                                                             |                                                                                          |                                                                                                 |
| • Zip/Postal Code<br>• City                                            | • State                                                                     |                                                                                          |                                                                                                 |
| • Zip/Postal Code<br>• City                                            | • State                                                                     |                                                                                          |                                                                                                 |

4. Confirm the current owner(s) of the property, then click **Continue**.

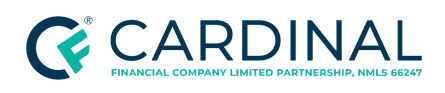

|                                                                                           | My Account                                                                                        |                                                                                                    | Need Help                                                                                  |
|-------------------------------------------------------------------------------------------|---------------------------------------------------------------------------------------------------|----------------------------------------------------------------------------------------------------|--------------------------------------------------------------------------------------------|
| Address / Pro                                                                             | duct / Processing / De                                                                            | elivery / Transaction / Verify / Payment                                                                                            |                                                                                            |
| Confirm the pro<br>is correct. By cli<br>the incorrect ad                                 | perty address below by cli<br>cking "Continue," you agree<br>dress.                               | icking "Continue," or click "Previous" to enter a different addre<br>e that you have verified the address to be correct and no refu | ess. Please verify the 'Validated Postal Ad<br>Inds will be granted if the order is placed |
| You Entered:                                                                              |                                                                                                   | The validated postal address is:                                                                                                    |                                                                                            |
|                                                                                           |                                                                                                   |                                                                                                    |                                                                                            |
|                                                                                           |                                                                                                   |                                                                                                    |                                                                                            |
|                                                                                           |                                                                                                   |                                                                                                    |                                                                                            |
| Association:                                                                              | loctin at Baytowne Wharf (                                                                        | Condominium Association Inc                                                                                                    |                                                                                            |
| Association:<br>The Grand Sand                                                            | lestin at Baytowne Wharf (                                                                        | Condominium Association, Inc.                                                                                                    |                                                                                            |
| Association:<br>The Grand Sand<br>Please confirm                                          | lestin at Baytowne Wharf (<br>the current owner:                                                  | Condominium Association, Inc.                                                                                                    |                                                                                            |
| Association:<br>The Grand Sand                                                            | lestin at Baytowne Wharf (<br><b>the current owner</b> :                                          | Condominium Association, Inc.                                                                                                    |                                                                                            |
| Association:<br>The Grand Sand<br>Please confirm                                          | lestin at Baytowne Wharf (<br><b>the current owner:</b><br>ne current owner                       | Condominium Association, Inc.                                                                                                    |                                                                                            |
| Association:<br>The Grand Sand<br>Please confirm<br>O Yes, this is th<br>O No, this is no | lestin at Baytowne Wharf O<br><b>the current owner:</b><br>the current owner<br>the current owner | Condominium Association, Inc.                                                                                                    |                                                                                            |

5. Select the Lender Form option, then click Continue.

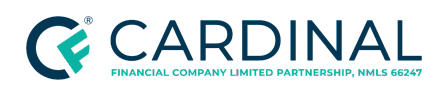

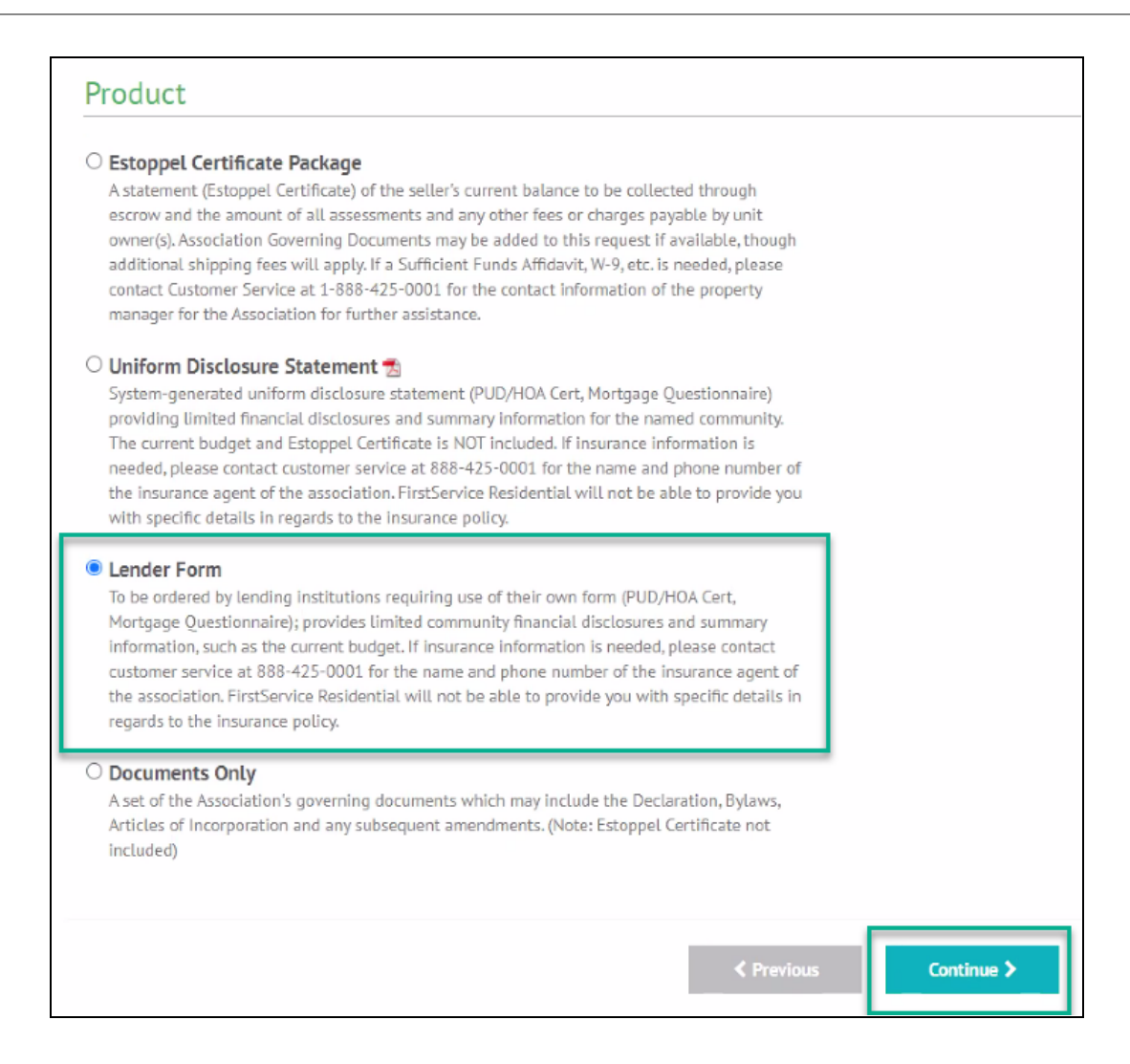

6. Confirm that the correct information has auto-populated, then click **Continue**.

Note: If a rush is needed, follow the escalation protocol within your role.

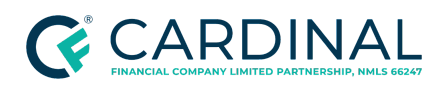

| My Orders                                                                                                | My Account                                                                                                    | Need Help? |  |  |  |
|----------------------------------------------------------------------------------------------------|----------------------------------------------------------------------------------------------------|------------|--|--|--|
| Address / Proc<br>A variety of proc<br>If you are reques<br>Resale Departme<br>disclosures.<br>Lender Fo | Address / Product / Processing / Delivery / Transaction / Verify / Payment<br>A variety of processing options are available. Select a package below.<br>If you are requesting four (4) or more Estoppel Certificates from the same unit owner within one Association, please contact the FirstService Florida<br>Resale Department at (800) 927-4599 or email resale.south@fsresidential.com. You will be eligible to receive a bulk discount for the multiple unit<br>disclosures. |            |  |  |  |
| Rush (3-5 d.<br>Lender Form<br>faxed or ema<br>process or a l<br>completed. TI                           | ays) Lender Form Questionnaire<br>Mortgage Questionnaire will be completed within 3-5 business days and will be<br>iled upon completion. You may upload your lender form at the end of the ordering<br>Fax Cover Page will be sent to you so that you may send us the lender form to be<br>he price of \$216.00 includes a \$66.00 Administrative Rush Fee.                                                                                                    | \$216.00   |  |  |  |
| Standard (5)<br>Lender Form<br>faxed or ema<br>process or a l<br>completed.                              | •10 days) Lender Form Questionnaire<br>Mortgage Questionnaire will be completed within 5-10 business days and will be<br>iled upon completion. You may upload your lender form at the end of the ordering<br>Fax Cover Page will be sent to you so that you may send us the lender form to be                                                                                                    | \$150.00   |  |  |  |
|                                                                                                    | < Previous Continue >                                                                                                    |            |  |  |  |

7. Select the appropriate delivery method, then click **Continue**.

**Note**: Your email address, as the requestor, automatically populates in the Email Address field. No other email addresses are needed.

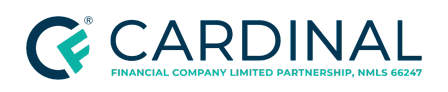

| My Orders                          | My Account                                                                                                    |                         | Need Help? |  |  |  |  |
|------------------------------------|----------------------------------------------------------------------------------------------------|-------------------------|------------|--|--|--|--|
| Address / Prov<br>Please enter del | Address / Product / Processing / <b>Delivery</b> / Transaction / Verify / Payment Please enter delivery information for the order. |                         |            |  |  |  |  |
| Electroni                          | c Delivery                                                                                                    |                         |            |  |  |  |  |
| Delivery Metho                     | ither an email address or fax number for electronic del<br>d<br>Fax                                                                | ivery of the statement. |            |  |  |  |  |
| * Email Address<br>Buyer Email Ad  | s<br>Idress                                                                                                    |                         |            |  |  |  |  |
| Additional Ema                     | ail Address                                                                                                    |                         |            |  |  |  |  |
| Additional Ema                     | ail Address                                                                                                    |                         |            |  |  |  |  |
| Additional Ema                     | il Address                                                                                                    |                         |            |  |  |  |  |
|                                    |                                                                                                    | Previous                | Continue > |  |  |  |  |

- 8. Click **Browse**. Use the file explorer to locate and select the file.
- 9. Click **Continue**. The lender form will be uploaded.

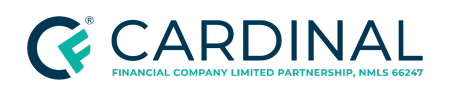

| My Orders                                  | My Account                                               |                                                 | Need Help?                          |
|--------------------------------------------|----------------------------------------------------------|-------------------------------------------------|-------------------------------------|
| Address / Pro                              | duct / Processing / <b>Delivery</b> / Transac            | tion / Verify / Payment                         |                                     |
| Documents that<br>discarded. <b>All do</b> | have already been uploaded are indicated v               | with a 🗸 If you wish to upload a different docu | ment, the existing document will be |
| Lender F                                   | orm - Ouestionnaire Rece                                 | eived                                           |                                     |
|                                            | Questionnane nee                                         |                                                 |                                     |
| × 🛛 Questionr<br>at Baytowne Wh            | naire Received for Grand Sandestin Lasata-<br>narf Condo | Choose a file                                   | arrowse 🔁                           |
|                                            |                                                          |                                                 |                                     |
|                                            |                                                          | Previous                                        | Continue >                          |

10. Enter the Transaction Information and the Buyer/Borrower Information, then click Continue.

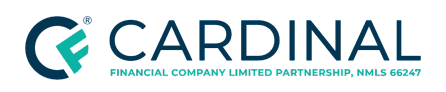

#### **Transaction Support**

Handling the Homeowner's Association (HOA) Documents Revised 12.21.23

| Transaction Information                                             |                           |
|---------------------------------------------------------------------|---------------------------|
| Seller's Full Name                                                  |                           |
| Peter Heinlein & Stephanie Heinlein                                 |                           |
| Reference/Escrow/Loan #                                             |                           |
|                                                                     |                           |
| Purchase Price                                                      |                           |
|                                                                     |                           |
| Settlement Date                                                     |                           |
|                                                                     |                           |
| Buyer/Borrower Information                                          |                           |
| * Buyer/Borrower's Full Name                                        |                           |
|                                                                     |                           |
| Co-Buyer/Co-Borrower's Full Name                                    |                           |
|                                                                     |                           |
| * Phone Number                                                      |                           |
| Factbacker                                                          |                           |
| Fax Number                                                          |                           |
| Buyer's Email * Required to facilitate the welcome/move-in process. |                           |
|                                                                     |                           |
| Street 1                                                            |                           |
|                                                                     |                           |
| Street 2                                                            |                           |
|                                                                     |                           |
| Zip/Postal Code                                                     |                           |
| City State                                                          |                           |
|                                                                     |                           |
|                                                                     |                           |
|                                                                     | ( Desting )               |
|                                                                     | Concinue >                |
|                                                                     |                           |
| McOntara McArra                                                     | unt   Usin   EinstCarries |
| My Unders My Acco                                                   |                           |
| <u></u>                                                             |                           |

11. On the next screen, confirm the information is correct, then click **Continue**.

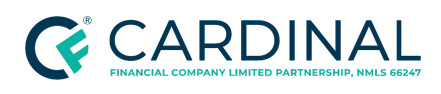

- 12. Select **Credit or Debit Card** for the payment type and enter the corporate credit card information.
- 13. Select the "I agree to and consent to be bound by all of the terms of the Order Submission Agreement" check box.
- 14. Click Continue.
- 15. Save the credit card receipt as "Questionnaire Receipt | Loan # | Borrower Last name."
- 16. Email a copy to <a href="mailto:accounts.payable@cardinalfinancial.com">accounts.payable@cardinalfinancial.com</a>.
- 17. From the left menu in Octane, navigate to the **Documents** screen.
- 18. Select the Homeowner's Association Certification Receipt.
- 19. Select the **Files** tab.
- 20. Navigate to the Charges & Credits screen.
- 21. Review the Section B. Borrower Cannot Shop For section.
- 22. Confirm the accuracy of the charge.
  - If the automated HOA Certification Fee is correct, proceed to the next step.
  - If the automated fee is incorrect, follow the below steps.
    - a. Click on the HOA Certification Fee.
    - b. Update the **Amount** field to reflect the correct dollar amount of the fee.
    - c. In the **Paid to** field, select **Other** and enter the payee's name.
    - d. In the **POC** field, select **No**.
    - e. In the Wire field, select Subtract.
    - f. Click Save.

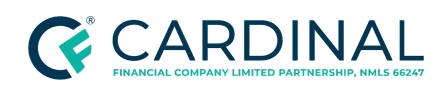

- If no fee is required, disable the HOA Certification Fee.
- 23. Proceed to <u>Updating the Workflow</u>.

#### Ordering via Third-Party Site (Homewisedocs)

- 1. Log in to <u>Homewisedocs</u>.
  - If you do not have an established account with Homewisedocs, click **Sign Up** and enter the required information.

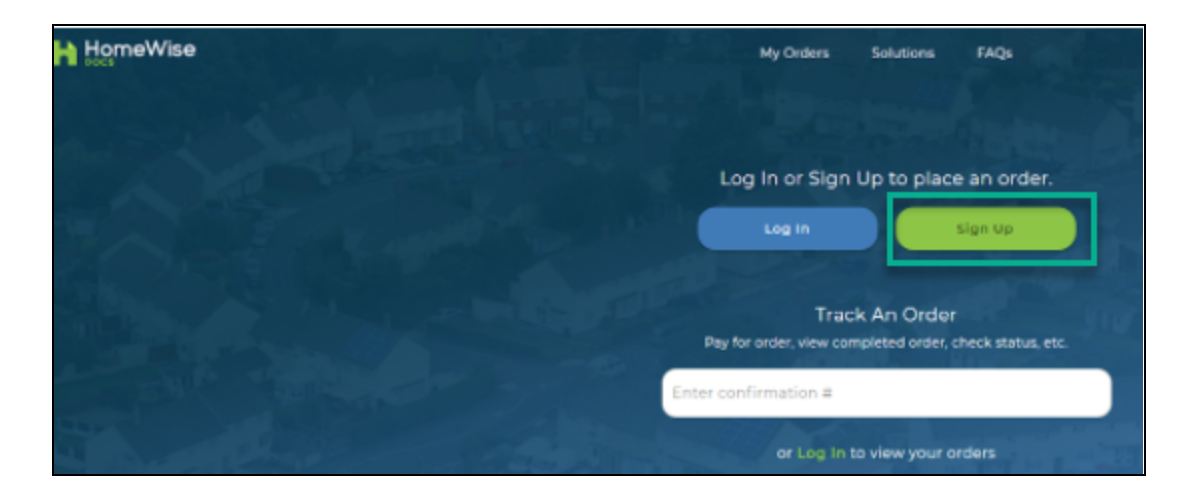

- 2. From the left menu in Octane, navigate to the **Documents** screen.
- 3. Select the Homeowner's Association Certification Limited Review.
- 4. Select the **Files** tab.
- 5. Download the PDF. Save a copy to a desired file location.
- 6. Enter the property address or HOA name under **Place New Order**.

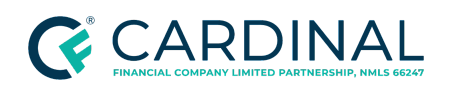

**Transaction Support** 

Handling the Homeowner's Association (HOA) Documents Revised 12.21.23

| HomeWise | My Organi Satutions FAQs                                                                                                    | Welcome, TIFFANY MCCORD(BCARDINALFL.<br>Gerdinal Financial |
|----------|----------------------------------------------------------------------------------------------------|------------------------------------------------------------|
|          | Place New Order                                                                                                    |                                                            |
|          | My Orders<br>Order Ranse<br>Any Status                                                                                                    |                                                            |
|          | Completed Dennis Krueger Order - 7760 Woodbrook Cir Apt 3904 Carlimation Number Order Date Order Date Completion Date Completion Date 07-35-2020 07-31-2020 |                                                            |
|          | (Onder Details)     (Bereight)       Lender Questionnare     (Bequest Update       (Attach Documents [If Needed])     (View / Devolution)                   |                                                            |
|          |                                                                                                    | D Chat                                                     |

7. Verify the address and select the appropriate transaction type.

| HomeWise | My Orders Solutions FAQs                                                                                                  | Welcome, TIFFANY, NCCORD(9:CARDINALFL.<br>Cardinal Financial |
|----------|----------------------------------------------------------------------------------------------------|--------------------------------------------------------------|
|          | Lightwood Cottages<br>Community Association, Inc.<br>More, SC 29869<br>Managed by:<br>William Douglas Property Management |                                                              |
|          | Transaction Type<br>Select the appropriate choice from the list below.                                                    |                                                              |
|          | Pres buying or salling my horse                                                                                           |                                                              |
|          | Pm acting on behalf of someone who's buying or selling the home                                                           |                                                              |
|          | I'm refinancing my home                                                                                                   |                                                              |
|          | I'm acting an behalf of someone who's refinancing the home                                                                |                                                              |
|          | I'm just looking for HOA docs. Note: this will fimit your ordering options.                                               |                                                              |
| Previous |                                                                                                    | D Cost                                                       |

8. Select the appropriate Item from the packages and bundles.

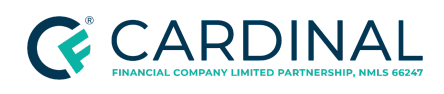

- Refinance Statement of Unpaid Assessment: This option is not applicable
- Premium Lender Questionnaire Bundle: Used for full reviews
- Standard Lender Questionnaire Bundle: Used for limited reviews

| HomeWise | My Ordes                                                                         | Solutions FMQs                                                                   |                      | Welcome, TIFFANY, MCCORD@CARDINALFL.<br>Cardinal Financial |
|----------|----------------------------------------------------------------------------------|----------------------------------------------------------------------------------|----------------------|------------------------------------------------------------|
|          | You are requesting information for: Lightwood Cottages Communi                   | ity Association, Inc. managed by William Daugh                                   | as Property Manageme | nt.                                                        |
|          | Once you've selected your items, cite                                            | Your Items<br>Is the <b>Cestiny</b> betton at the bottom of the<br>to check out. |                      |                                                            |
|          | Packages                                                                         | and Bundles                                                                      |                      |                                                            |
|          | Refinance Statement of Unpaid<br>Assessment<br>Tee what's included *             | \$125                                                                            |                      |                                                            |
|          | 1. Premium Lender Questionnaire<br>Bundle (Best Value!)<br>tee whats included: * | \$18O                                                                            |                      |                                                            |
|          | 2. Standard Lender Questionnaire<br>Bundle<br>See whats included                 | <sup>\$</sup> 165                                                                | •                    |                                                            |
|          | Additional form                                                                  | ns and documents                                                                 | ;                    | O chut                                                     |

- 9. Select the type of Questionnaire or form.
  - Standard Questionnaire: Used for full reviews
  - Lender-Specific Form: Used for limited reviews

**Note**: When selecting the lender-specific form, enter "Cardinal Financial Company" from the dropdown menu, which will allow you to upload the previously saved questionnaire.

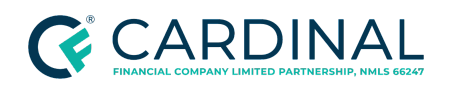

| HomeWise | You are requesting inform | My Orders Solutions FAQ                                                                                                    | anaged by <b>William Dou</b> g                                | jias Property Manager    | Welcome, TIFFANY, MCC                                                                                            | Cardinal Financial                                     |
|----------|---------------------------|----------------------------------------------------------------------------------------------------|---------------------------------------------------------------|--------------------------|----------------------------------------------------------------------------------------------------|--------------------------------------------------------|
|          | Previous                  | Select Questionnaire<br>Select either our Standard Questionnaire er a Lend<br>Standard Questionnaire<br>Includes Occupancy and Delinquincy Figures<br>Preview<br>Lender-Specific Form<br>Select from a list of qualified lenders ar<br>upload your own form | e Type<br>er-Specific Form.<br>No extra<br>charge<br>Add \$45 | Cantinue                 |                                                                                                    |                                                        |
| HomeWise |                           |                                                                                                    |                                                               | My Orders<br>View Orders | PAQu<br>Getting Startud<br>Account Management<br>Payments<br>Lander Questionnaires<br>Terminology<br>Cornact Uis | Policies & Privacy<br>Privacy Policy<br>User Agreement |

10. Review the order, then click **Continue**.

| HomeWise | My Ordens Solutions FAQs                                                                                    | Welcome, TIFFANY, MCCORD@CARDINALFL.<br>Cardinal Financial |
|----------|----------------------------------------------------------------------------------------------------|------------------------------------------------------------|
|          | Review Your Order<br>Review your selection below and follow the next quick steps to complete<br>your order. |                                                            |
|          | Review Transaction Details Delivery Payment Con                                                             | lien.                                                      |
|          | Shopping Cart                                                                                               |                                                            |
|          | Premium Lender Questionnaire Bundle (Best Value!)     Due Now     See What's included                       | ×                                                          |
|          | Tetal Due New: SH<br>Asse: Other New rea                                                                    | 10.00<br>y far addref at clearing.                         |
|          | Previous                                                                                                    | Continue                                                   |
|          |                                                                                                    | My Orders PAQs Policies & Privacy                          |
|          |                                                                                                    | Waw Ordens Getting Started Privacy P O Chat                |

11. Enter the Current Owner Information and Loan Number.

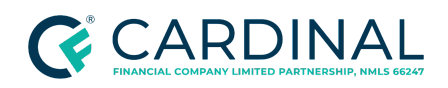

## Transaction Support

Handling the Homeowner's Association (HOA) Documents Revised 12.21.23

| HomeWise | My Orders Solutions FAQs                                                                    | Welcome, TIFFANICHCCORD@CARDINALFL.<br>Gerdinal Financial |
|----------|---------------------------------------------------------------------------------------------|-----------------------------------------------------------|
|          | Your Transaction Details                                                                    |                                                           |
|          | O     O     O     O     O     O     O     O     O     O     O     O     O     O     O     O |                                                           |
|          | Current Owner Information<br>Property Address:<br>1705 Lightwood Knot Rd Moore, SC 29369    |                                                           |
|          | First Name Last Name Phone Email Optiond                                                    |                                                           |
|          | Transaction Information                                                                     |                                                           |
|          | Lisen Number                                                                                | D that                                                    |

12. Select the Estimated Closing Date.

| H HomeWise      | My Orders                                                                                        | Solutions                                                                     | FAQs                                                                         | Wielcome, TIFFANYMCCOBDIGCARDINALFL. |
|-----------------|--------------------------------------------------------------------------------------------------|-------------------------------------------------------------------------------|------------------------------------------------------------------------------|--------------------------------------|
|                 | Vour order will be processed by<br>Upon completion, HometVise w<br>retrieve your forms and docum | William Doug<br>William Doug<br>will notify you by<br>ents online from        | as Property Managemen<br>email and you'll be able<br>n your HomeWise account | nt.<br>10<br>10.                     |
| Servia<br>Revia | ew Transaction Details                                                                           | 3<br>Delivery                                                                 | ©<br>Payment                                                                 | Confirm                              |
|                 | Select estim                                                                                     | nated clo                                                                     | sing date                                                                    |                                      |
| de la           | 3une 20<br>5u Mo<br>3 3 44<br>20 21 3<br>27 28 3                                                 | 121<br>Tu We Th F<br>1 2 3 4<br>8 9 10 1<br>15 16 17 1<br>12 23 24 2<br>29 30 | C )<br>Ga<br>S<br>19<br>28                                                   | el estado soles                      |
|                 | professional, lender, and closin<br>EASE NOTE: Your estimated closing da                         | g agant coordin                                                               | the selected processing til                                                  | ime below.                           |

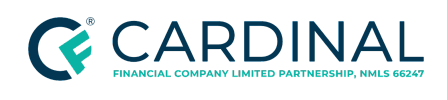

13. Scroll down and select the date the order is needed. An email will be sent to you once the order is complete. Do not select the boxes next to "Text me when the order is completed" or the "Ship my order."

**Note**: If a rush order is required, follow the escalation protocol within your role.

| HomeWise                            | My Ordens Solu                                                                                                    | rtions FAQs                                                                                            | Welcome, TIFFANY, MCCORD@CARDINALFL.                |
|-------------------------------------|----------------------------------------------------------------------------------------------------|----------------------------------------------------------------------------------------------------|-----------------------------------------------------|
|                                     | When do you ne                                                                                                    | ed your order                                                                                          | ?                                                   |
| Helphul Ti<br>Hildinig<br>estimated | Your order will be completed by Will<br>be Pacific Time for the dates below. So<br>closing date if possible. This will give y<br>they're completed they're completed to they're completed to they be an an an an an an an an an an an an an | liam Douglas Property Man<br>elect a date that is a few day<br>you time to review the HDA o<br>ploted. | vagement before<br>vs before your<br>documents ance |
|                                     | O Tue Jun 8, 2021                                                                                                    | Due Now<br>\$65                                                                                        |                                                     |
|                                     | O Wed Jun 9, 2021                                                                                                    | S45                                                                                                    |                                                     |
|                                     | O Mon Jun 14, 2021                                                                                                    | No extra<br>charge                                                                                     |                                                     |
| c                                   | ] Text me when the order                                                                                                    | is completed                                                                                           |                                                     |
| (                                   | Ship my order<br>Send me an organized bound cop<br>send me a VSB containing the As<br>able to access the documents enil                                                                                                    | ny of the Association Docum<br>sociation Documents. You'll i<br>ine from your HomeWise acc             | wints ar<br>Alto be<br>Counts                       |
|                                     | Share you                                                                                                    | ur order                                                                                               |                                                     |
|                                     | You may chare your comp                                                                                                    | pleted order via email.                                                                                | (D) Churt                                           |

14. Click Continue.

| My Orders                                                             | Solutions FAQs                                                                                            | Welcome, TETANY MCCORD@CARDINALFL. |
|-----------------------------------------------------------------------|----------------------------------------------------------------------------------------------------|------------------------------------|
| Share                                                                 | vour order                                                                                                |                                    |
| You may share you<br>Nate Whan you share your order with<br>They's or | r completed order via email.<br>someone, they won't be able to modify the order.<br>ty be able to view 8. |                                    |
| (Enal Addres 1<br>toddtestco@gmail.com                                | Email Address 2                                                                                           |                                    |
| Add a                                                                 | s email address                                                                                           |                                    |
| Previous                                                              |                                                                                                    | Cantinue                           |

- 15. Enter Cardinal's credit card information, then click **Continue**. Confirm the order is accurate.
- 16. Select Place Order.

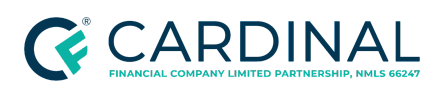

- 17. Save the credit card receipt as Questionnaire Receipt | Loan # | Borrower Last name and email a copy to <a href="https://accounts.payable@cardinalfinancial.com">accounts.payable@cardinalfinancial.com</a>.
- 18. From the left menu in Octane, navigate to the **Documents** screen.
- 19. Select Homeowner's Association Certification Receipt.
- 20. Select the **Files** tab.
- 21. Upload a copy of the receipt.

### Confirming the Order and Updating the Workflow

- 1. Once all documents have been ordered, navigate to the **Workflow** screen.
- 2. Select HOA Certification [Order].
- 3. In the **Outcomes** section, select the appropriate Outcome.
  - Wait Select this option if you are unable to successfully order the HOA documents.
    - a. Place a detailed note on the **Notes** tab of the workflow detailing why the order has been placed in a wait status.
  - **Escalate Validation Needed -** This option is rarely used. Select this outcome to escalate to your manager when a further review is required.
    - a. Place a detailed note on the **Notes** tab clarifying what assistance is needed.
  - Order HOA Certification Via Automated Message Select this outcome to have the system order for you.
  - Order HOA Certification Manually Select this outcome if you ordered manually, by mail, or by a website.
- 4. Click **Complete Step**.

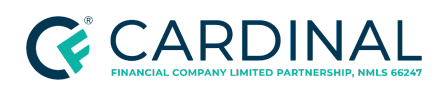

| Workflow > 2 | Workflow > 226.03300 - HOA Certification - Condo Order [Work]     Critical<br>0     Warning<br>0     Status<br>0     Pending Tasks<br>0 |        |          |             |                 |                                       |
|--------------|----------------------------------------------------------------------------------------------------|--------|----------|-------------|-----------------|---------------------------------------|
| Work Details | Notes                                                                                                    |        |          |             |                 |                                       |
| Tasks        |                                                                                                    |        |          |             | Status          | · · · · · · · · · · · · · · · · · · · |
|              | No Tasks                                                                                                    |        |          |             |                 |                                       |
| Checks       |                                                                                                    |        |          |             |                 |                                       |
|              | No Findings                                                                                                    |        |          |             |                 |                                       |
| Outcomes     |                                                                                                    |        |          |             |                 |                                       |
|              | Wait     Escalation - Validation Needed     Order HOA Certification Via Automated Message     Order HOA Certification Manually          |        |          |             |                 |                                       |
|              |                                                                                                    | Cancel | Add Task | Refresh Che | cks <u>C</u> or | nplete Step                           |

## **Retrieving the Order**

Once all documentation has been received from the HOA, follow the below steps.

- 1. From Workflow Queues, select HOA Cert or Insurance Retrieval [Pending].
- 2. In the **Outcomes** section, select **Complete**.
- 3. Click **Complete Step**, then click **Complete**.

Note: This will move the HOA Certification Retrieval workflow to [Work].

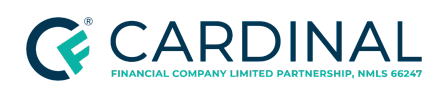

| Workflow > 226.07100 - HOA Cert or Insurance Retrieval [Pending] | Critical<br>0 | Warning<br>0 | Prerequisite Steps 0 | Status<br>Started | Pending Task |
|------------------------------------------------------------------|---------------|--------------|----------------------|-------------------|--------------|
| Work Details Notes                                               |               |              |                      |                   |              |
| Tasks                                                            |               |              |                      | Status            |              |
| No Tasks                                                         |               |              |                      |                   |              |
| Checks                                                           |               |              |                      |                   |              |
| No Findings                                                      |               |              |                      |                   |              |
| Outcomes                                                         |               |              |                      |                   |              |
| Start Work                                                       |               |              |                      |                   |              |
|                                                                  |               |              |                      |                   |              |
|                                                                  |               |              |                      |                   |              |
|                                                                  |               |              |                      |                   |              |
|                                                                  |               |              |                      |                   |              |
|                                                                  |               |              |                      |                   |              |
|                                                                  |               |              |                      |                   |              |
|                                                                  |               |              |                      |                   |              |
|                                                                  |               |              |                      |                   |              |
|                                                                  | Cancel        | Add Tasi     | k Refresh Che        | cks <u>C</u> on   | nplete Step  |

### Uploading the Documents

The requestor that ordered the HOA documents will receive an email from the management company or third-party vendor (whichever way they were ordered) with the applicable documents. Each document must be downloaded and saved to a temporary file location to be uploaded into Octane.

Refer to the below table to determine how to upload specific documents.

| Review Type                         | Documents         | Instructions                                                                                                    |
|-------------------------------------|-------------------|----------------------------------------------------------------------------------------------------|
| Limited Review and<br>Attached Puds | HOA Certification | <ol> <li>Ensure all property information and data are accurate and complete.</li> <li>Navigate to the <b>Documents</b> screen.</li> <li>Select <b>Homeowner's Association</b><br/><b>Certification</b>.</li> <li>Upload the HOA Certificate.</li> </ol> |

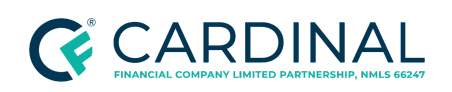

|             | HOA Invoice/Receipt<br>(If Applicable)              | Ensure the <b>Charges &amp; Credits &gt; HOA Certification</b><br><b>Fee</b> is correct and matches the invoice.                                                                                                    |
|-------------|-----------------------------------------------------|----------------------------------------------------------------------------------------------------|
|             | Master Liability<br>Insurance Policy                | <ol> <li>Navigate to the <b>Documents</b> screen.</li> <li>Select the <b>Master Liability Insurance</b>.</li> <li>Upload the Master Insurance Policy.</li> <li>Ensure all property information and data are accurate and complete.</li> </ol>                                          |
|             | Questionnaire                                       | <ol> <li>Ensure all property information and data are<br/>accurate and complete.</li> <li>Navigate to the <b>Documents</b> screen.</li> <li>Select the <b>Homeowner's Association</b><br/><b>Certification</b>.</li> <li>Upload the HOA Questionnaire.</li> </ol>                      |
|             | HOA Invoice/Receipt<br>(If applicable)              | <ol> <li>Navigate to the Documents screen.</li> <li>Select the Homeowner's Association<br/>Certification Receipt.</li> <li>Upload the HOA Invoice/Receipt.</li> <li>Ensure the Charges &amp; Credits &gt; HOA<br/>Certification Fee is correct and matches the<br/>invoice.</li> </ol> |
| Full Review | Master Liability<br>Insurance Policy                | <ol> <li>Navigate to the <b>Documents</b> screen.</li> <li>Select the <b>Master Liability Insurance</b>.</li> <li>Upload the Master Liability Insurance Policy.</li> </ol>                                                                                                    |
|             | Bylaws                                              | <ol> <li>Navigate to the Documents screen.</li> <li>Select the Homeowner's Association CC&amp;R.</li> <li>Upload the bylaws.</li> </ol>                                                                                                    |
|             | Covenants,<br>Conditions, &<br>Restrictions (CC&Rs) | <ol> <li>Navigate to the Documents screen.</li> <li>Select the Homeowner's Association CC&amp;R.</li> <li>Upload the Covenants, Conditions, &amp;<br/>Restrictions (CC&amp;Rs).</li> </ol>                                                                                             |
|             | Budget                                              | <ol> <li>Navigate to the Documents screen.</li> <li>Select the Homeowner's Association<br/>Budget.</li> <li>Upload the budget.</li> </ol>                                                                                                    |
| Cooperative | Approval                                            | If the loan is approved by the investor and a                                                                                                    |

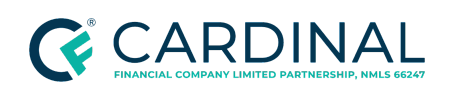

#### **Transaction Support**

Handling the Homeowner's Association (HOA) Documents Revised 12.21.23

|                                        | questionnaire is not needed, upload the approval to <b>Documents &gt; Evidence of Project Approval</b> .                                                                                                    |
|----------------------------------------|----------------------------------------------------------------------------------------------------|
| Questionnaire                          | <ol> <li>Ensure all property information and data are accurate and complete.</li> <li>Navigate to the Documents screen.</li> <li>Select the Homeowner's Association Certification.</li> <li>Upload the HOA Questionnaire.</li> </ol>                                                                      |
| HOA Invoice/Receipt<br>(If applicable) | <ol> <li>Navigate to the Documents screen.</li> <li>Select the Homeowner's Association<br/>Certification Receipt.</li> <li>Upload the HOA Invoice/Receipt, if<br/>applicable.</li> <li>Ensure the Charges &amp; Credits &gt; HOA<br/>Certification Fee is correct and matches the<br/>invoice.</li> </ol> |
| Master Liability<br>Insurance Policy   | <ol> <li>Navigate to the <b>Documents</b> screen.</li> <li>Select the <b>Master Liability Insurance</b>.</li> <li>Upload the Master Liability Insurance Policy.</li> </ol>                                                                                                    |
| Budget and Financial<br>Statements     | <ol> <li>Upload approval if applicable.</li> <li>Navigate to the Documents screen.</li> <li>Select the Homeowner's Association<br/>Budget.</li> <li>Upload the budget and financial statements.</li> </ol>                                                                                                |

## **Reviewing the Documentation**

## Questionnaire Review

Verify all questions are answered completely and accurately within each section.

**Note**: A full review requires a budget and Full Review questionnaire.

| Questionnaire Type  | Section   | Requirements                                          |
|---------------------|-----------|-------------------------------------------------------|
| Short Questionnaire | Section I | Ensure that the Basic Project Information is complete |

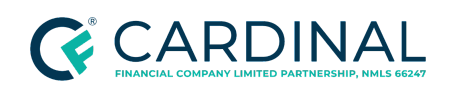

|                    | Basic Project<br>Information                                                     |                                                                                                    |
|--------------------|----------------------------------------------------------------------------------|----------------------------------------------------------------------------------------------------|
|                    | Section II<br>Project Completion<br>Information                                  | <ul><li>Question 1 must be "yes"</li><li>Question 2 must-have dates</li></ul>                                                                                                    |
|                    | Section III<br>Litigation Information                                            | If <b>yes</b> is checked, we will need the Litigation<br>Questionnaire completed and/or litigation documents                                                                                                    |
|                    | Section IV<br>Insurance Information<br>and Financial Control                     | Must be "yes"                                                                                                    |
|                    | <b>Section V</b><br>Ownership and Other<br>Information                           | If question 1 or question 2 is "yes," a full review is<br>required, and a possible exception<br><b>Note</b> : Obtain the association's budget and full<br>questionnaire. Additional docs may be required for<br>the exception. |
|                    | Section I<br>Basic Project<br>Information                                        | If 8d is checked, clarify these are not the HOA dues. If<br>they are referring to the HOA dues, have the HOA<br>update. If this is a separate fee, this will make the<br>condo unwarrantable. Submit to UW for review.         |
|                    | Section II<br>Project Completion<br>Information                                  | If question 1 is "no," ensure that the table on the form is completed.                                                                                                    |
| Long Questionnaire | <b>Section III</b><br>Newly Converted or<br>Rehabilitated Project<br>Information | If the question is "yes," ensure that the table on the form is completed.                                                                                                    |
|                    | Section IV<br>Financial Information                                              | If question #3 is "yes," the Litigation Questionnaire completed and/or litigation documents are required.                                                                                                    |
|                    | <b>Section V</b><br>Ownership and Other<br>Information                           | Ensure the section is completed in its entirety.                                                                                                    |
|                    | Section VI<br>Insurance Information                                              | Ensure insurance agent information is provided.                                                                                                    |

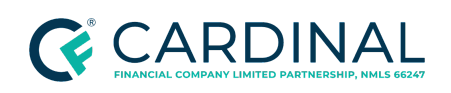

|                              | and Financial Controls                                                                                                    |
|------------------------------|----------------------------------------------------------------------------------------------------|
| Cooperative<br>Questionnaire | <ul> <li>If the Cooperative is in Litigation, a litigation letter from the attorney or<br/>Cooperative board is required.         <ul> <li>If new construction or conversion, a sponsor's or an attorney's<br/>letter, insurance information, structural engineer's report, or<br/>other documentation as appropriate.</li> <li>Use your Escalation Outcome to have SME/Support Staff add<br/>the uw_need_hoalitigation Transaction Tag.</li> <li>See Document Review Roadblocks for next steps</li> </ul> </li> </ul> |

### **Master Insurance Review**

Open the Master Insurance Policy to verify and obtain the necessary information to enter into the Property Insurance screen in Octane. For additional details about HOA requirements for condominiums, refer to section <u>B7-3-04 of Fannie Mae Selling Guide</u>.

- 1. From the left menu in Octane, navigate to the **Property** screen.
- 2. Select the **General** tab.
- 3. Ensure that the **Project Name** matches what is listed under the **Insured** section of the Certificate of Liability Insurance.
- 4. Navigate to the **Charges & Credits** screen.
- 5. Select the **Property Insurance** tab.
- 6. Select Show unused insurance.
- 7. Select Master Property Insurance.
- 8. Refer to the below table to validate and input the following data:

| Data Field        | Details/Requirements                                                    |  |  |
|-------------------|-------------------------------------------------------------------------|--|--|
| Policy Start Date | Enter the Policy Start Date.                                            |  |  |
| Policy End Date   | Ensure that the Policy End Date is valid through our effective funding. |  |  |

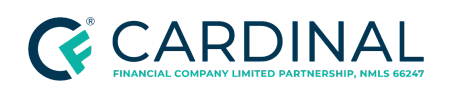

| Next Payment Date    | This date will always be the same as the Policy End Date.                                                                                                    |  |  |  |  |
|----------------------|----------------------------------------------------------------------------------------------------|--|--|--|--|
| Coverage - Liability | <ul> <li>Full Review- The HOA must maintain a Commercial General Liability policy with \$1,000,000 in coverage for all common areas and elements, public ways, and other areas under the HOA's supervision. Commercial areas must also be covered</li> <li>Not required on PUD or condo limited reviews</li> </ul>                                                                                                    |  |  |  |  |
| Coverage - Fidelity  | <ul> <li>Full Review- The HOA must maintain a fidelity/crime policy covering anyone with access to association funds, including a management agent, except for projects that have 20 units or less. Applicable projects with 20 or more total units) must have coverage equal to or greater than three months of assessment dues of total units in the project.</li> <li>Not required on PUD or condo limited review</li> <li>Cooperatives: The co-op corporation must maintain a property insurance policy, with premiums being paid as a common expense. The policy must cover the entire project, including the individual units. The amount of coverage must be equal to the greater of either three months of assessments/maintenance fees for all units in the project or the sum of all cash and reserve fund monies that are in the custody of the cooperative corporation or its management agent.</li> <li>Directors and officers insurance is not the same as fidelity insurance</li> <li>Employee dishonesty insurance is the same as fidelity insurance</li> </ul> |  |  |  |  |
| Coverage - Property  | <ul> <li>GRC or RC (Guaranteed Replacement Coverage or Replacement Coverage). If neither exists, please escalate to your SME for assistance.</li> <li>Ensure any additional coverage needed for the subject unit is included.</li> <li>Note: If the Master Policy does not cover the contents inside of the unit (Walls-In) and include replacement of improvements and betterment coverage (sometimes called an "All In" Policy), we will need an additional Personal Contents policy (called an HO-6)         <ul> <li>In your HOA Certification Retrieval [Work] Workflow, indicate HO6 is Required = Complete. This will start the separate HO6 Workflow.</li> <li>If the HO6 is not required, select Not Applicable.</li> </ul> </li> </ul>                                                                                                    |  |  |  |  |
| Deductible           | Cooperative Deductible: unless a higher maximum is required by state law, the maximum deductible is 5% of the policy face amount                                                                                                    |  |  |  |  |
| Replacement Cost     | Enter any replacement costs listed.                                                                                                    |  |  |  |  |

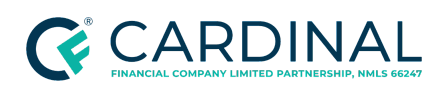

| Co-insurance       | If applicable, enter the co-insurance information.                                                                                                    |  |  |
|--------------------|----------------------------------------------------------------------------------------------------|--|--|
| Vendor Information | <ul> <li>Enter the Insurance Agency Details:</li> <li>Company Name</li> <li>Company Address</li> <li>Company Phone Number</li> <li>Fax Number or Email</li> <li>Policy Number</li> </ul> |  |  |

9. Review for the Master Flood Insurance Policy (if applicable)

**Note**: It is common for a project to have a master flood insurance policy if the building is located in a flood zone. This may be included in the master liability policy or be its own separate master flood policy.

- If the Flood Insurance Policy is applicable and present, repeat the above steps as needed.
- If the association does not have Master Flood Insurance, the borrower must obtain their own flood insurance policy. Refer to the <u>Processing the Evidence of Flood Insurance</u> for flood insurance requirements.

## **Completing the HOA Requirements**

Once the document has been uploaded to the appropriate folder, follow the steps below to complete the HOA requirements.

- 1. From the left menu, navigate to the **Documents** screen.
- 2. Select the document corresponding with the item being retrieved.

**Example:** If you are retrieving the budget, find the HOA | Budget.

- 3. Select the **Details** tab.
- 4. Input the Valid From date.
- 5. Click Save.

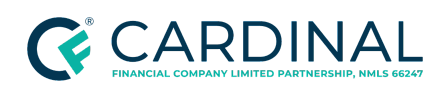

**Note**: The **Valid From Date** is only required on the Homeowner's Association Certification, Master Insurance, and Evidence of Project Approval for FHA condominium projects.

- The Valid From Date for Master Insurance is the effective date, and the Valid Through Date is the expiration date of the Master Insurance Policy
- The Valid From Date on the certification is the date the preparer completed the certification. The Valid From Date can be found on the completed certification in Section VI - Information of Preparer.
- The Valid From Date for Evidence of Project Approval only pertains to FHA Approved condominium projects. No Validity date is required for VA Approved or Single-Unit Approval projects. The Valid From Date is the Status Date, and the Valid Through Date is the Expiration date of the project approval, both found within FHA Connection.

| Decuments >> Homeowner's Association Certification - L |                                                        |  |  |  |
|--------------------------------------------------------|--------------------------------------------------------|--|--|--|
| Details Requirements                                   | Files Notes                                            |  |  |  |
| Document                                               | Homeowner's Association Certification - Limited Review |  |  |  |
| For                                                    | Transaction                                            |  |  |  |
| Prior To 💡                                             | Approval                                               |  |  |  |
| Provider ?                                             | Lender                                                 |  |  |  |
| Category                                               | Property                                               |  |  |  |
| Borrower Access                                        | No                                                     |  |  |  |
| Permissions                                            | View                                                   |  |  |  |
| Approval Type                                          | Fulfill and Decision                                   |  |  |  |
| File Upload                                            | Allowed                                                |  |  |  |
| Fulfill Status                                         | Requested                                              |  |  |  |
| Document Re-Request<br>Reason                          |                                                        |  |  |  |
|                                                        |                                                        |  |  |  |
| Excluded (Not Needed)                                  | No                                                     |  |  |  |
| Valid From                                             |                                                        |  |  |  |
| Valid Through                                          |                                                        |  |  |  |

6. Select the **Requirements** tab.

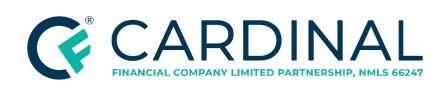

7. Review and select each requirement by selecting the checkboxes.

#### 8. Click Fulfill.

| Do   | Documents > Master Liability Insurance Transactio |                                                                                                    |                                 |                             |  |  |
|------|---------------------------------------------------|----------------------------------------------------------------------------------------------------|---------------------------------|-----------------------------|--|--|
| Deta | Details <b>Requirements</b> Files Notes           |                                                                                                    |                                 |                             |  |  |
| F    | Fulfill Unfulfill                                 |                                                                                                    |                                 |                             |  |  |
|      | No.                                               | Requirement                                                                                                    | Fulfill                         | Decision                    |  |  |
|      | 1                                                 | Ensure common elements/limited common elements insured to 100% replacement cost.                                                                                                    | Onfulfilled                     | Pending                     |  |  |
|      | 2                                                 | Ensure master policy provides coverage for the interior, wall-ins of the condominium units or an statement has been obtained from the insurance provider that confirms walls-in coverage. If this coverage is not provided, please add an additional requirement for HO-6 insurance coverage. | <ul> <li>Unfulfilled</li> </ul> | <ul> <li>Pending</li> </ul> |  |  |
|      | 3                                                 | Ensure the amount of general liability coverage is \$1,000,000 or greater.                                                                                                    | Onfulfilled                     | Pending                     |  |  |
|      | 4                                                 | Ensure the HOA named as the "Insured" on the Master Insurance Policy.                                                                                                    | Onfulfilled                     | Pending                     |  |  |

## Completing the Workflow

Once all documents are posted to the appropriate label and all requirements have been fulfilled, follow the below steps to update the workflow in Octane.

- 1. From the left menu, navigate to the **Workflow** screen.
- 2. Select HOA Certification Retrieval [Work].
- 3. Select the **Notes** tab.
- 4. In the **Notes** field, leave a detailed note.
- 5. Click Save.
- 6. Select the **Work** tab.
- 7. In the Outcomes section, select HOA Documentation Retrieved, Work Complete.

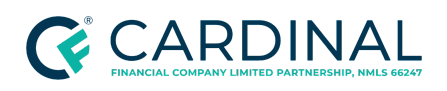

| Workflow      | v > 226.07400 - HOA Cert or Insurance Retrieval [Work]                               | Critical<br>O | Warning<br>0 | Prerequisite Steps<br>0 | Status<br>Started | Pending Tasks<br>1 |
|---------------|--------------------------------------------------------------------------------------|---------------|--------------|-------------------------|-------------------|--------------------|
| Work De       | etails Notes                                                                         |               |              |                         |                   |                    |
| Tasks         |                                                                                      |               |              |                         | Statu             | s                  |
| Ensure all ap | oplicable fields in the Management Agent section on Property > General are completed |               |              |                         | o Pi              | inding             |
| Checks        |                                                                                      |               |              |                         |                   |                    |
|               | No Findings                                                                          |               |              |                         |                   |                    |
| Outcomes      |                                                                                      |               |              |                         |                   |                    |
|               | O Wait                                                                               |               |              |                         |                   |                    |
|               | <ul> <li>HOA Certification Retrieval Requires Escalation</li> </ul>                  |               |              |                         |                   |                    |
|               | HOA Documentation Retrieved, Work Complete                                           |               |              |                         |                   |                    |

8. Click **Complete Step**, then click **Complete**.

## References

| Reference List                                                                |  |  |  |
|-------------------------------------------------------------------------------|--|--|--|
| B7-3-04 of Fannie Mae Selling Guide                                           |  |  |  |
| Chapter 10   Property and Appraisal Requirements   Conventional Lending Guide |  |  |  |
| Chapter 11   Condo and PUD Project Approval   Conventional Lending Guide      |  |  |  |
| Chase Cooperative Certification Questionnaire                                 |  |  |  |
| Creating a FedEx Label                                                        |  |  |  |
| Handling Homeowners Insurance                                                 |  |  |  |
| Handling Invoices and Payment in Octane                                       |  |  |  |
| <u>Homewisedocs</u>                                                           |  |  |  |
| Loan   Property                                                               |  |  |  |
| New Condominium Projects - Freddie Mac                                        |  |  |  |
| Processing an FHA Single Unit                                                 |  |  |  |
| Processing the Evidence of Flood Insurance                                    |  |  |  |

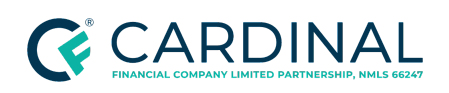

Resource | Helpful Hints for HOA Document Procedure

Resource | HOA Document Procedure Checklist

Resource | HOA Document Procedure Email Scripts

Resource | Homeowners Association Contact List

Resource | US Bank Full Condo Review Checklist

Sending Secure Smart Messages, Emails and Faxes

TS | Accounts Payable Invoice Requests

TS | Check Request

Wells Fargo - Combined Cooperative Validation Request Form (Form 22)

## **Revision History**

Revision History is to be used as a reference only and will only provide a summary of document changes. For complete versioning, refer to the Google Docs versioning functionality, which is the system of record. Versioning has been captured as of 10.1.20.

| Date     | Version | Description                                                                                                    | Approver                       |
|----------|---------|----------------------------------------------------------------------------------------------------|--------------------------------|
| 12.21.23 | V7      | <ul> <li>Immaterial change</li> <li>Corrected the email address link for<br/>Condo Support.</li> </ul>                                                                                                    | Lois Brandow                   |
| 12.15.23 | V6      | <ul> <li>Document Certification</li> <li>Provided full review of the entire document to ensure workflow accuracy.</li> <li>Added Verifying the Property Type section and associated subsections.</li> <li>Updated details in the table in the Summary of Documents to Order section.</li> <li>Added the Confirming Delivery Method section.</li> <li>Added new steps and screenshots in the Ordering via Third-Party Site   First Service Residential section and the Ordering via Third-Party Site (Homewisedocs) section.</li> <li>Removed unnecessary steps in the Confirming the Order and Updating the</li> </ul> | Kirstie Meadley<br>Erica Price |

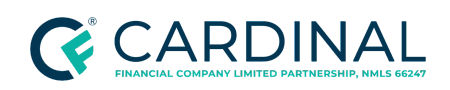

#### **Transaction Support**

Handling the Homeowner's Association (HOA) Documents Revised 12.21.23

|         |    | <ul> <li>Workflow section.</li> <li>Removed the Verifying Full or Limited<br/>Review (Conventional Condos Only)<br/>section and associated subsections.</li> <li>Removed the Ensuring Investor Project<br/>Eligibility section and associated<br/>subsections.</li> <li>Removed the Requesting a Check<br/>section.</li> <li>Removed the Ordering via Smart<br/>Message section.</li> <li>Updated details in the table of the<br/>Uploading the Documents section.</li> <li>Removed the Reviewing the HOA<br/>Government Approval section and<br/>associated subsections.</li> <li>Added Glossary section.</li> <li>Provided grammatical and formatting<br/>changes to adhere to P&amp;P standards.</li> </ul> |                                                         |
|---------|----|----------------------------------------------------------------------------------------------------|---------------------------------------------------------|
| 6.9.23  | V5 | Off-Cycle Request. Instructions for if the automated HOA Certification Fee is incorrect have been updated.                                                                                                    | Gabriel<br>Cunningham<br>Kirstie Meadley<br>Erica Price |
| 4.17.23 | ∨4 | <ul> <li>Off-cycle request. The following updates were made:</li> <li>Under the US Bank section, the Kentucky Housing Corporation bullet was removed.</li> <li>Removed the Wells Fargo section</li> <li>Made minor formatting edits throughout the document.</li> </ul>                                                                                                    | Kirstie Meadley<br>Erica Price                          |
| 3.21.23 | V3 | <ul> <li>Off-cycle Request</li> <li>Added downpayment assistance programs to the US Bank section.</li> <li>Provided minor grammatical and formatting updates throughout the document.</li> </ul>                                                                                                    | Kirstie Meadley<br>Erica Price                          |
| 12.7.22 | V2 | <ul> <li>Updated the following sections to expand on the<br/>PUD steps for HOA document order and review:</li> <li>Preparing the HOA Certification (New<br/>section)</li> <li>Completing the HOA Requirements</li> <li>Verify Property Type</li> <li>Single Family Attached PUB</li> </ul>                                                                                                    | Shannon Ames<br>Erica Price                             |

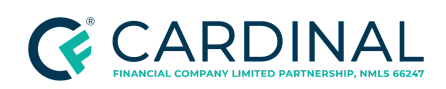

|        |    | <ul> <li>Manufactured Homes Located in a PUD or<br/>Condo Project</li> <li>Searching for PERS Approval</li> <li>Ensuring Investor Project Eligibility</li> <li>Completing the HOA Requirements</li> </ul> |             |
|--------|----|----------------------------------------------------------------------------------------------------|-------------|
| 9.1.21 | V1 | Annual recertification with full review. Updated procedure to align with current process.                                                                                                    | Erica Price |
| 6.3.20 | -  | See Google Version History for previous updates                                                                                                    | -           |